# **Service Manual**

## ViewSonic PJD6531w

## Model No. VS12476 DLP Projector

#### Copyright

Copyright© 2010 by ViewSonic Corporation. All rights reserved. No part of this publication may be reproduced, transmitted, transcribed, stored in a retrieval system, or translated into any language or computer language, in any form or by any means, electronic, mechanical, magnetic, optical, chemical, manual or otherwise, without the prior written permission of ViewSonic Corporation.

#### Disclaimer

ViewSonic makes no representations or warranties, either expressed or implied, with respect to the contents hereof and specifically disclaims any warranty of merchantability or fitness for any particular purpose. Further, ViewSonic reserves the right to revise this publication and to make changes from time to time in the contents hereof without obligation of ViewSonic to notify any person of such revision or changes.

#### Trademarks

Optiquest is a registered trademark of ViewSonic Corporation. ViewSonic is a registered trademark of ViewSonic Corporation. All other trademarks used within this document are the property of their respective owners.

| Revision | SM Editing Date | ECR Number | Description of Changes                             | Editor     |
|----------|-----------------|------------|----------------------------------------------------|------------|
| 1a       | 04/13/10        |            | All content on this SM had approved by PE, Charles | Sophia Kao |
|          |                 |            |                                                    |            |
|          |                 |            |                                                    |            |
|          |                 |            |                                                    |            |
|          |                 |            |                                                    |            |
|          |                 |            |                                                    |            |
|          |                 |            |                                                    |            |

1

## **Revision History**

## Table of Contents

| 1   | System Introduction1 |                                         |    |
|-----|----------------------|-----------------------------------------|----|
|     | 1.1                  | Technical Specification                 | 1  |
|     | 1.2                  | Location of features, Controls, and I/O | 2  |
|     | 1.3                  | PJD6531w Lamp Specification             | 7  |
|     | 1.4                  | PJD6531w System Block Diagram           | 10 |
| 2   | Firmwar              | e Upgraded Flow                         | 11 |
|     | 2.1                  | Setup Tool/Equipment                    | 12 |
|     | 2.2                  | Upgrading Procedure                     | 12 |
| 3   | Machine              | e Disassembly and Replacement           | 16 |
|     | 3.1                  | Tools                                   | 16 |
|     | 3.2                  | Disassembly Procedure                   | 17 |
|     | 3.3                  | Assembly FAN Module                     | 24 |
|     | 3.4                  | Disassembly Lamp Module                 | 25 |
| 4   | Troubles             | shooting and Verifying the Repair       | 26 |
|     | 4.1                  | Troubleshooting                         | 26 |
|     | 4.2                  | Verifying the Repair                    | 34 |
| 5   | Connec               | tor Information                         | 40 |
|     | 5.1                  | Main Board                              | 40 |
|     | 5.2                  | The backside of Main Board              | 41 |
|     | 5.3                  | Ballast Board                           | 42 |
|     | 5.4                  | Power Board                             | 42 |
| 6   | FRU (Fi              | eld Replaceable Unit) List              | 43 |
|     | 6.1                  | Mechanical Drawing                      | 44 |
|     | 6.2                  | Packing drawing                         | 46 |
| 7   | Mainten              | ance                                    | 49 |
| 8   | Network              | Control                                 | 50 |
| 9   | Recomr               | nended Spare Parts List                 | 50 |
|     |                      |                                         |    |
| App | endix A:             | RS-232 Command and Configuration        | 63 |
| App | endix B:             | IR Control Code                         | 65 |
| App | endix C:             | How to reset the Lamp Hours             | 66 |

## 1 System Introduction

#### 1.1 Technical Specification

| Display system                                                              | Single 0.65" DLP panel                                            |  |  |
|-----------------------------------------------------------------------------|-------------------------------------------------------------------|--|--|
| Resolution                                                                  | WXGA (1280 x 800)                                                 |  |  |
| Zoom                                                                        | 1.2X                                                              |  |  |
| F/No.                                                                       | 2.55                                                              |  |  |
| Focal length                                                                | 21 - 25.6mm                                                       |  |  |
| Screen size                                                                 | 40" – 150"                                                        |  |  |
| Lamp                                                                        | 230W                                                              |  |  |
| Input terminal                                                              | D-Sub 15-pin x 2, S-VIDEO x 1, VIDEO x 1, Audio signal input      |  |  |
|                                                                             | (3.5 mm stereo mini jack) x 2, HDMI x 1                           |  |  |
| Output terminal                                                             | D-Sub 15 pin x 1, Audio signal output (3.5 mm stereo mini jack) x |  |  |
|                                                                             | 1, 12-Vdc trigger output x 1                                      |  |  |
| Control terminal                                                            | RS-232 x 1, USB x 1, LAN x 1                                      |  |  |
| Speaker                                                                     | 5 watt x 2                                                        |  |  |
| Video compatibility                                                         | NTSC, NTSC 4.43                                                   |  |  |
|                                                                             | PAL, PAL-N, PAL M                                                 |  |  |
|                                                                             | SECAM, HDTV (480p, 576p, 720p, 1080i/p), Composite video          |  |  |
| Scanning frequency                                                          |                                                                   |  |  |
| Horizontal frequency                                                        | 31 - 80 KHz                                                       |  |  |
| Vertical frequency                                                          | 50 - 120 Hz                                                       |  |  |
| Environment                                                                 | Operating:                                                        |  |  |
|                                                                             | Temperature: 0°C to 40°C                                          |  |  |
|                                                                             | Humidity: 30%-85%                                                 |  |  |
|                                                                             | Storage:                                                          |  |  |
|                                                                             | Temperature: -20°C to 60°C                                        |  |  |
|                                                                             | Humidity: 30%-85%                                                 |  |  |
| Power requirement                                                           | AC 100-240 V, 50 - 60 Hz, 3.7A                                    |  |  |
| Power consumption                                                           | 290 W                                                             |  |  |
| Dimension (W x D x H)                                                       | 279.5 x 218 x 105 mm (11.0 x 8.6 x 4.1 inches)                    |  |  |
| Weight                                                                      | 2.7 kg (6lb)                                                      |  |  |
| Note: Design and Specifications are subject to change without prior notice. |                                                                   |  |  |

1.2 Location of features, Controls, and I/O

A. Projector overview

**Front View** 

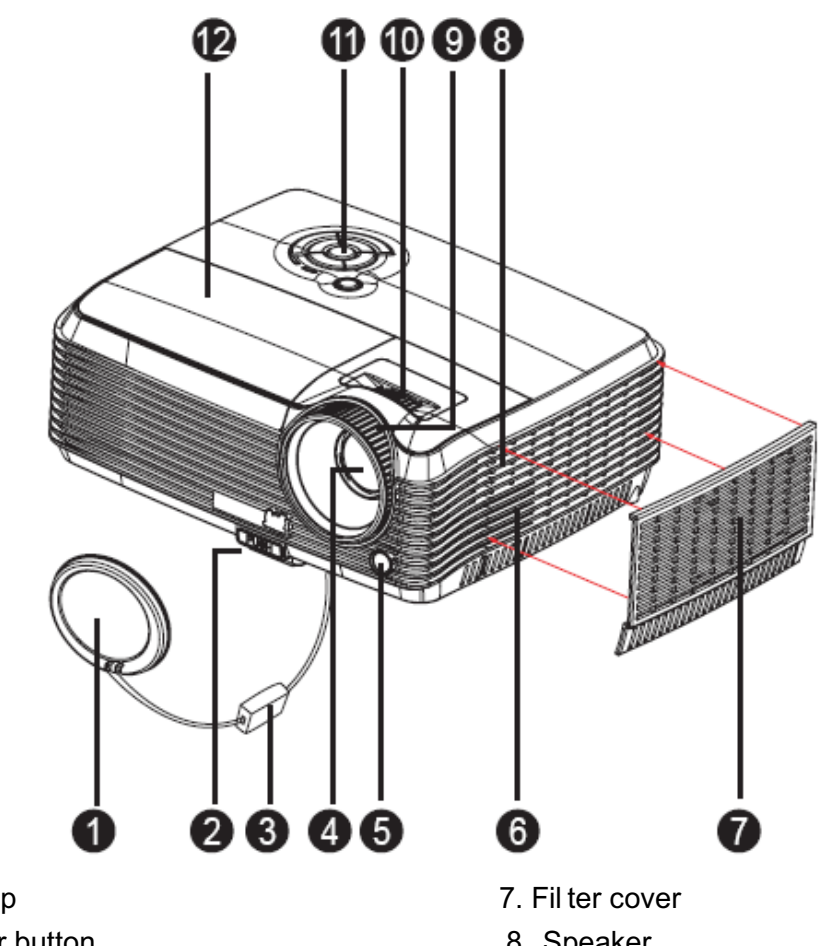

- 1. Lens cap
- 2. Elevator button
- 3. Lens cap strap
- 4. Projection lens
- 5. Front IR remote control sensor
- 6. Ventilation holes (intake)

- 8. Speaker 9.Focus ring 10.Zoom ring
- 11.Control panel
- 12.Lamp cover

#### **Real View**

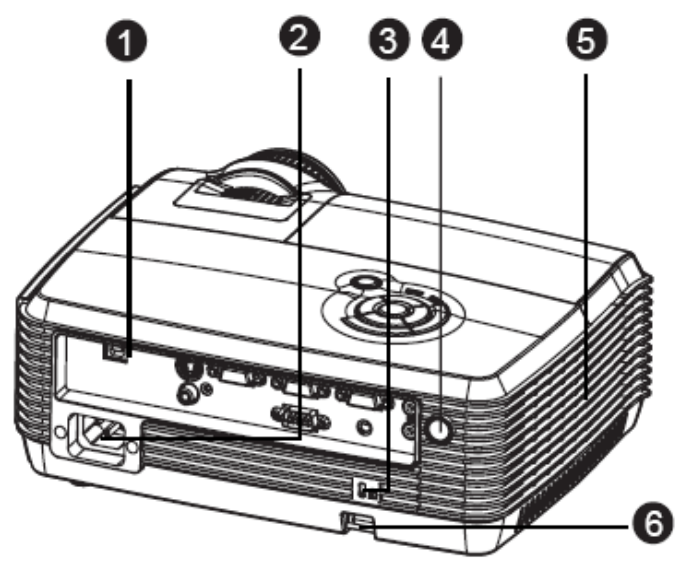

- 1. Connection ports
- 3. Kensington lock
- 5. Ventilation holes (exhaust)

- 2. AC power socket
- 4. Rear IR remote control sensor
- 6. Security bar

#### **Bottom View**

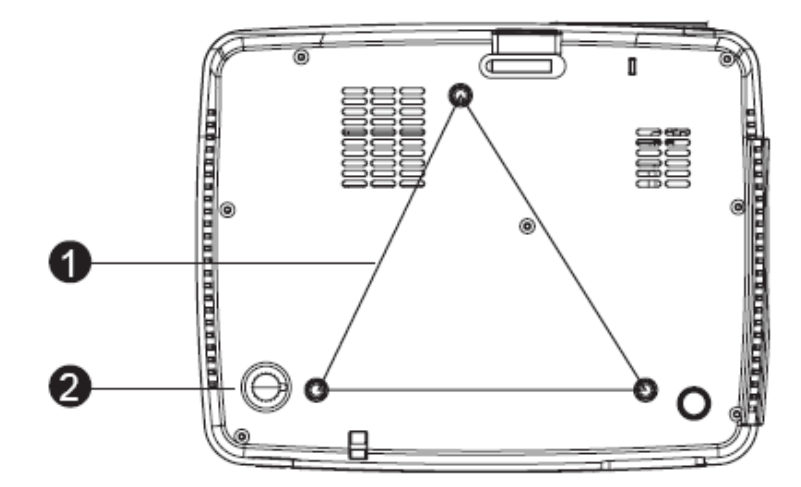

- 1. Ceiling mount (M4\*6)
- 2. Tilt-adjustment feet

#### **B.** Button function and LED indicator

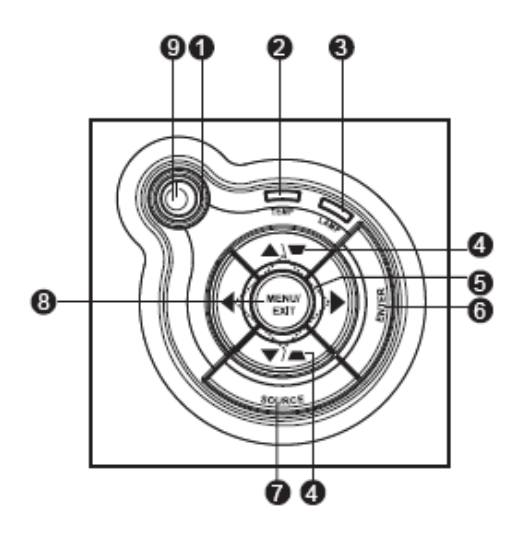

#### LED

- 1. **OPower** (Power LED indicator)
- 2. Temp (Temperature LED indicator)
- 3. Lamp (Lamp LED indicator)

#### Button function

#### 4. **W**/**Keystone**

Manually correct distorted images resulting from an angled projection.

#### 5. Four directional buttons

Use four directional buttons to select items or make adjustments to your selection.

6

#### 6. Enter

Enter to sub-menu and confirm the menu selection.

#### 7. Source

Manually select an input source.

#### 8. Menu/EXIT

Display or exit the on-screen display menus.

#### 9. **<b>()Power**

Turn the projector on or off.

#### C. Connection ports

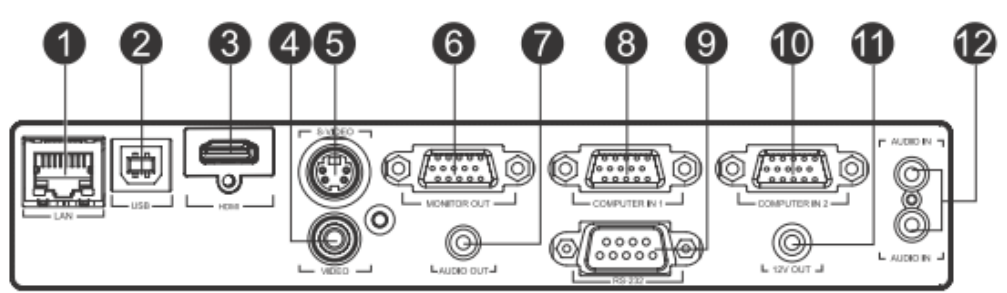

#### 1. LAN

For network control.

#### 2. USB

This connector is for firmware update and mouse function support.

#### 3. VIDEO

Connect composite video output from video equipment to this jack.

#### 4. S-VIDEO

Connect S-Video output from video equipment to this jack.

#### 5. MONITOR OUT

Connect to a computer display, etc.

#### 6. AUDIO OUT

Connect to a speaker or other audio input equipment.

#### 7. COMPUTER IN 1

Connect image input signal (analog RGB or component) to this jack.

#### 8. **RS-232**

When operating the projector via a computer, connect this to the controlling computer 's RS-232 port.

#### 9. COMPUTER IN 2

Connect image input signal (analog RGB or component) to this jack.

#### 10. 12V OUT

12V DC out

#### 11. AUDIO IN

Connect an audio output from video equipment to this jack. The upper AUDIO IN is Audio 1, and the lower one is Audio 2. When Audio 1 is turned on, Audio 2 will turn off automatically and vice versa.

#### **D. Remote Control**

- POWER
   Turn the projector on or off.
- VGA1 Select analog RGB signal from COMPUTER IN 1 terminal.
- Source Manually select an input source.
- Enter Confirmed selections.
- Keystone+ / -Adjust image distortion caused by tilting the projector.
- ViewM Switch in between high brightness performance or Accuracy color performance.

#### Freeze

Press "Freeze" to pause the screen image. Press again to cancel the freeze function.

#### 8 Mouse

Switch between OSD control and Mouse control (Apply to Navigation buttons, Enter/Mouse Left Click, and Exit/Mouse Right Click buttons).

#### Laser Laser

Aim the remote at the viewing screen, press and hold this button to activate the laser pointer.

VGA2 Select analog RGB signal from

COMPUTER IN 2 terminal.

- Video Select video signal from video
  - equipment.
- Auto
  - Resynchronize the projector to the input signal from a computer. This function is available for computer mode only.
- MENU Display on-screen display menus.

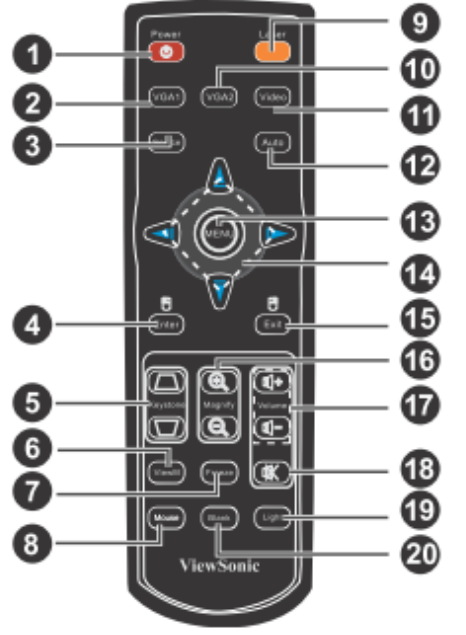

Four directional buttons Use four directional buttons to select items or make adjustment to your selection.

#### Exit

Exit OSD Menu.

Magnify
 Magnify

Zoom in and out the images.

#### Volume + / -

Adjust the volume level.

1 Mute

Cut off the sound temporarily. Press again to cancel the Mute function.

#### Light

Enable backlit functions of the remote control's buttons.

#### Blank Blank

Cut off the screen temporarily. Press again to cancel the Blank Screen function.

#### 1.3 PJD6531w Lamp Specification

#### **Product Scope**

The product is a lamp system consisting of a short arc burner within a reflector and electronic lamp driver.

| Type lamp   | P-VIP 230/0.8 E20.8 open type               |  |
|-------------|---------------------------------------------|--|
|             | Identcode : A 598 09C                       |  |
| Type driver | PT VIP O3 MID(230W)-UNISHAPE                |  |
|             | Identcode : A581 152 (lock type,Gen5,VC) or |  |
|             | A581 146 (lock type,Gen5,VC,DL) or          |  |
|             | A584 924(lock type,Gen5,VC,HF)              |  |
|             |                                             |  |

The lamp must be operated with the OSRAM lamp driver only.

#### **Initial Characteristics**

|                                 | <u>nominal</u>                           | tolerance                  |
|---------------------------------|------------------------------------------|----------------------------|
| Input Voltage                   | 380V DC                                  | 320400V DC                 |
| Standby(non-operating)          |                                          | 120400V DC                 |
| Max. input voltage ripple       | 30V <sub>pp</sub> @ 100-120Hz            |                            |
| Max. input current ripple       | 1Arms@40-300kHz                          |                            |
| Input Wattage                   | max.260W@230W lamp wattage               | )                          |
| Input Wattage standby operation | 1,7W type@380V DC                        |                            |
| Output Wattage                  |                                          |                            |
| nominal                         | 230W                                     | ±3% <sup>7</sup>           |
| DIM mode                        | 1 90W                                    | ±3% <sup>6</sup>           |
| controlled by UART              | 190W230W in step with o                  | f 1/128 of nominal power   |
| Output current limitation       | 4.0A(RMS)                                | ±5%                        |
| Ignition pulse                  | typ.2.6kVpeak symm.                      | 2.43.5 kVpeak              |
| Ignition Phase Duration         | typ.3.5s                                 | max.6 s                    |
| Enable-Disable-Enable Cycle     | 15 s minimum                             |                            |
| Acoustic sound pressure level   | typical acoustic sound pressure          | level 36 dB(A),maximum     |
|                                 | 38dB(A) at 25cm measuring dista          | ance; measured in ste ady  |
|                                 | state lamp operation <sup>8</sup>        |                            |
| Acoustic sound power level      | typical acous tic sound power leve       | el 32 dB(A) acc. to EN ISO |
|                                 | 3744; measured in steady state la        | amp operation <sup>7</sup> |
| Switch-off lamp voltage         | 140V                                     | ±5V                        |
| Cooling method                  | forced air cooling at $\geq$ 1.5 m/s min | nimum                      |
| Thermal Protection              | Tc1 switch point 90 $^\circ\!C$          | <b>±5</b> ℃                |
| Safety Protections              | The lamp connections are not ma          | ins isolated, The lamp     |
|                                 | can be switched on via the Start (       | Control Input signal(SCI). |

A Flag Output signal indicates if the lamp has lit rightly. The Start Control Input and the Flag Output are mains isolated. short circuit +output / - output for max. 10s No protection for output short to GND IEC6 0950, UL60950

**Output Protection** 

Safety Standards

#### Note:

<sup>7</sup> Measured at real lamp load. Deviations will occur on all kind of artificial loads (e.g. resistor)

<sup>8</sup> Measured with RGB waveform. The noise deviation from customer generated UNISHAPE waveforms should be controlled by the official approval process.

#### Attention for handling

- Do not touch the lamp until it has cooled completely, because the lamp is very hot during operation and immediately after turned off.
- The lamp has to be fixed firmly to the base or socket.
- Turn off the power supply during maintenance.
- Do not hold the lamp except outer surface of the reflector.
- Wear protective gloves and eyeglasses when handling the lamp.
- Any unusual shock or vibration to the lamp should be avoided.
- The lamp contains the mercury. It's breakage might cause mercury to flow out of the reflector. Please manage provision at the customer's product.
- Do not pull the lead wire and plug by more than 24.5N.
- Please be careful of handling the lamp because it is made of glass.
- Please notice for keeping or handling the lamp, because there is a projection of this lamp with reflector ahead.
- Do not touch the bulb and the mirror area of the reflector.

#### Attention for use

- Do not close or cover the lamp with any flammable stuff.
- During operation, the lamp is under extremely high p ressure. Please manage provision at the customer's product to prevent fragments of bulb and mercury from flowing out of it. If the lamp bursts in case of an emergency, the sound will be occurred.
- Lamp operation should be with the specified lamp driver and the system ONLY.
- Do not look at the lamp directly during operations.
- Do not expose your skin directly. We recommend to you to put on something for protection for your skin. For example, long sleeve shirt, gloves, glassed and so on.
- Do not modify the lamp and never use a lamp that has been modified.
- Any unusual shock or vibration to the lamp should be avoided during operation.
- Do not use any broken lamps.
- Dispose of used lamps according to your local instruction.

- Do not turn on the lamp while the system is o pened.
- The lamp contains mercury. If the lamp bursts during operation ventilate the area sufficiently to avoid inhaling harmful mercury fumes.
- Use the lead below 200 <sup>°</sup>C to prevent a deterioration of cladding clad of the fluorocarbon resin.
- The lead wire insulation clad shouldn't touch the reflector.
- Exchange the lamp that has already passed the life time immediately.

#### 1.4 PJD6531w System Block Diagram

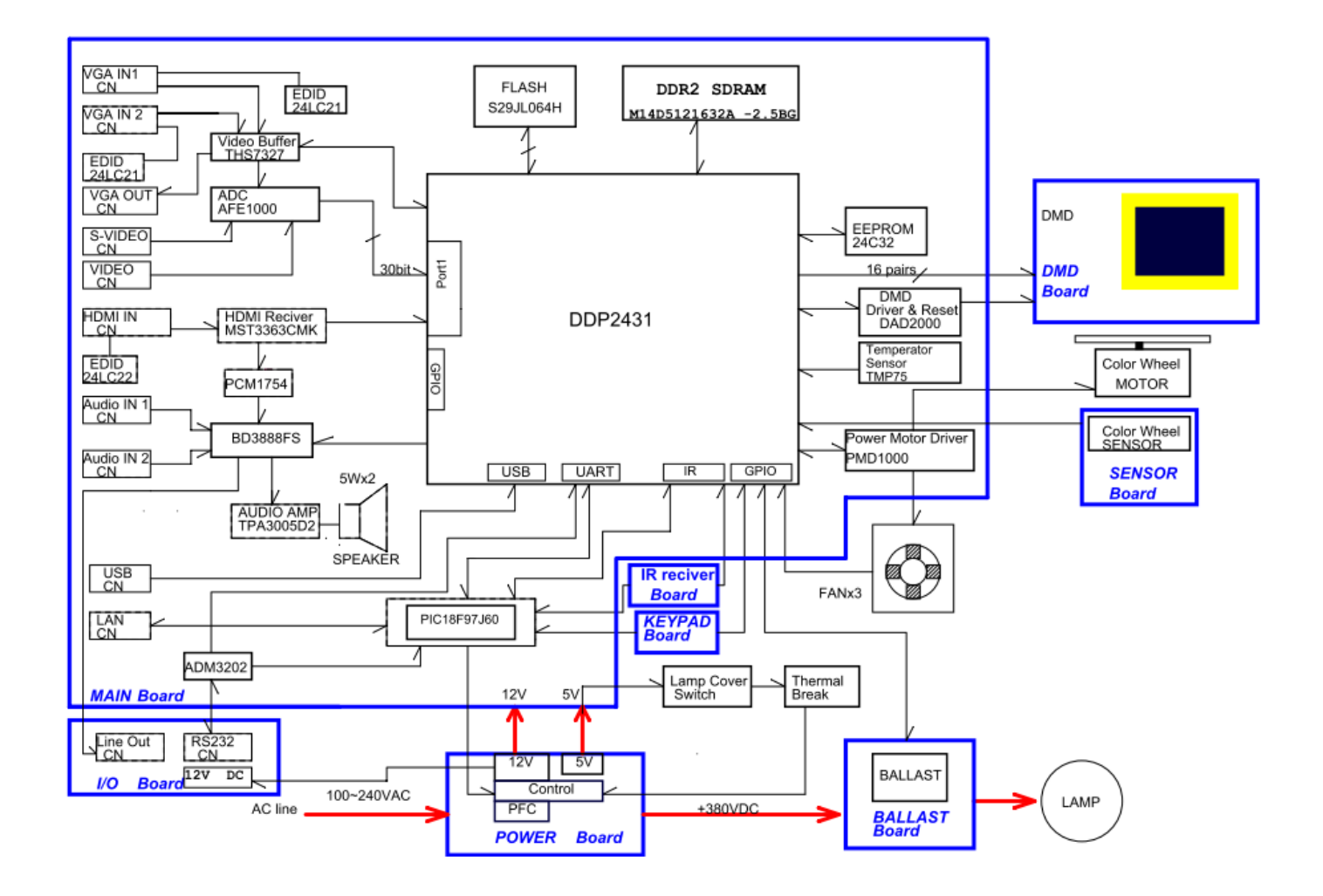

## 2 Firmware Upgraded Flow

The following sections list the required software, hardware, and procedures to upgrade your ViewSonic projector firmware.

#### WARNING

During the firmware download, do not disconnect the USB cable, shut down your computer nor turn off your projector. This will corrupt the flash memory, and you may have to send in your projector to recover the flash memory.

#### 1. Hardware and Software

- Computer Window® XP or later
- USB Type A to Type B Cable
- Power Cord
- DLP Composer Lite<sup>™</sup> v9.2

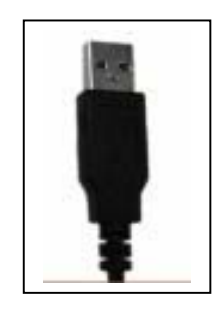

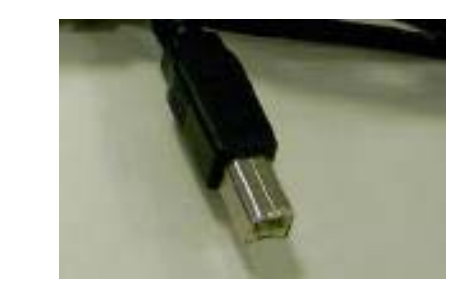

#### Set Projector in firmware update mode

- 1. Push Enter bottom + Power Button then plug in Power cord (the lamp and Temp indicator will show flashing)
- 2. Plug USB cable to PC (or laptop)
- 3. Execute composer lite software for firmware update

#### 2. Software Installation Procedures (DLP Composer<sup>™</sup> Lite v9.2)

- 1. Double-click [DLP Composer Lite v9.2 Setup.exe].
- 2. Click **[Next]** to continue the installation.
- 3. On the [License Agreement] screen, scroll down to the bottom, select [I accept and agree to be bound by all the terms and conditions of this License Agreement], and click [Next] to continue.

|     | Inse Agreement You must agree with the license agreement below to proceed.                                                                                                    |
|-----|----------------------------------------------------------------------------------------------------|
|     | country or on any such list and Licensee will not use or transfer the Licensed Materials for a<br>use in any sensitive nuclear, chemical or biological weapons, or missile technology end-<br>uses unless authorized by the U.S. Government by regulation or specific license.                                                                                                    |
| 5.4 | Entire Agreement, etc. The terms and conditions of this Agreement, merge and supersede all prior and contemporaneous agreements, understandings, negotiations and discussions concerning the subject matter hereof. No amendments or modifications to this Agreement shall be effective unless in writing and signed by the authorized representatives of both parties. These terms and conditions will preval notwithstanding any different, conflicting or additional terms and conditions that may appear on any purchase order, acknowledgment or other writing not expressly incorporated into this Agreement. Licensee hereby warrants and represents that all authorizations and other applicable consents required empowering you to enter into this Agreement have been obtained. |
| 6   | accept and agree to be bound by all the terms and conditions of this License Agreement.                                                                                                    |
| C   | I do not accept the terms and conditions of this License Agreement.                                                                                                    |

4. On the Select [Installation Type] screen, select [ALL] and click [Next] to continue the installation.

5. When the installation is finished, click [Finish] and reboot the computer.

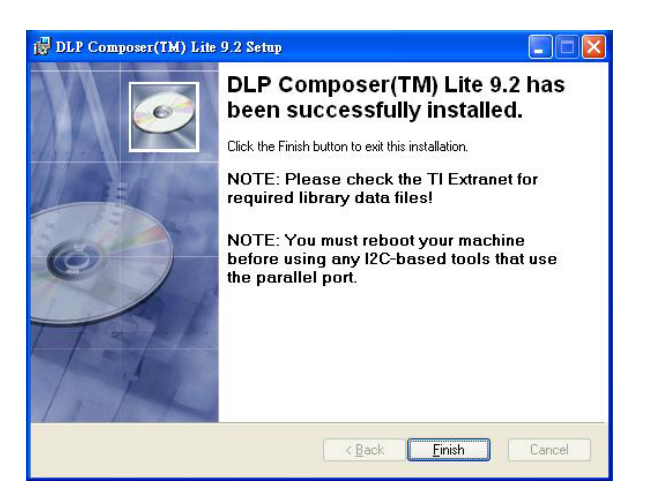

6. A shortcut to DLP Composer<sup>™</sup> Lite v9.2 is created on the desktop.

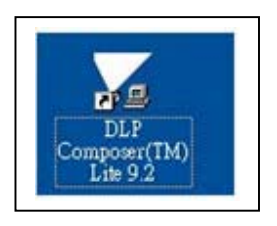

#### 3. USB Driver Installation

1. After the DLP Composer<sup>™</sup> Lite v9.2 has been installed, choose "Install DLP Device USB Driver" under Start\All Programs\DLP Composer<sup>™</sup> Lite 9.2 on your computer.

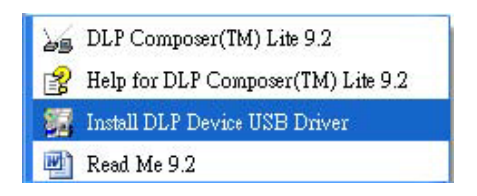

2. Follow the instructions given on the screen below.

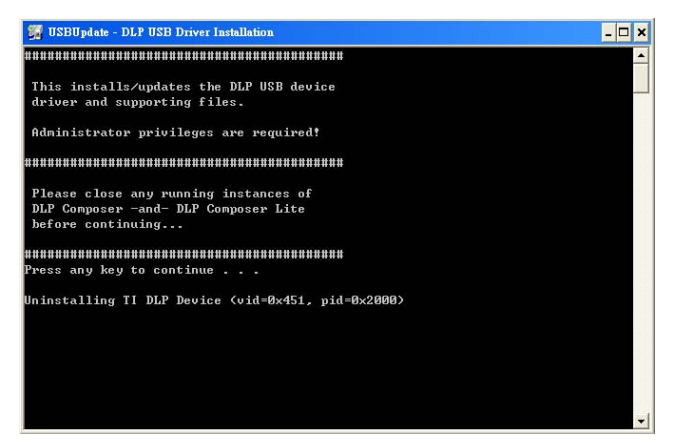

3. Copy the file "FlashDeviceParameters.txt" into the "C:\ Program Files\ DLP Composer Lite 9.2" folder.

#### 4. Firmware Updating Procedures

- 1. Connect the Type B USB connector from the projector to the computer with Type A.
- 2. Double-click [DLP Composer™ Lite 9.2].

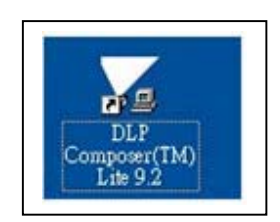

- 3. Select [Edit]/ [Preferences] on the top menu bar. For [Communications], select USB as the Projector Interface.
- 4. Under **[USB Device Identification]**, verify that the USB Vendor ID and product code are **Vendor 0x451** and **Product 0x2000**.

| Library<br>Output - Memory / Log<br>Output - Font / Speed<br>Communications<br>Flash Loader | Communications Projector Interface OIDC (using Resulted Port)                                                                                                    | 0 |
|---------------------------------------------------------------------------------------------|----------------------------------------------------------------------------------------------------|---|
|                                                                                             | <ul> <li>○ I2C (using I2B from http://www.doctools.com)</li> <li>○ I2C (using I2B from http://www.doctools.com)</li> <li>○ genial Port</li> <li>○ U2E</li> </ul> |   |
|                                                                                             | USB Device Identification<br>Yendor: 0x451 Configure<br>Pgofuet: 0x2000                                                                                          |   |
|                                                                                             |                                                                                                    |   |

5. Click [OK] to proceed.

- Del Composer(TM) Este File Este Lev Mindes Help Elish Londer BLI Composer Lib Projector Control Field Lowler Eask Image Fde flashing · Drowes Options Partial Image Download (tastest: only updates changed sectors) 1. Click [Browse] and Complete Image Download (slowest: develoads entire image) Skip Boot Loader Areas 2015 30 select [\*.img] 2. Put checkmark next to C Sector Range Download [Skip Boot Loader Area] , VALUE SETTING is 32KB States Interface: Parallel port 1 (base address: 0x378) (Use EditoPreferences to configure the communication interface ) 3. Click [Reset Bus] to confirm Pleady to download flash mage. the USB connection is ok. Image Data (her) Crecksus (hes) Stat Expected Fermet Site Siat Hater Bu ht. > Tools Projector Cowled Redo Londo NUM - 171 4. Click [Start Download]
- 6. Under the [DLP Composer Lite] screen, select [Flash Loader]. The Flash Loader screen appears.

- 7. Click [Browse] and select the firmware [xxxxxxx.img] file to update your projector.
- 8. Make sure [Skip Boot Loader Area] is checked, and its value is [32KB].
- 9. Press and hold the Enter and Power buttons simultaneously on the projector keypad and then plug in the power cord on the projector until the projector Temp LED and Lamp LED are lit up. This indicates that the projector is in the firmware download mode.

- 10. Click [Reset Bus] to reset and verify good USB connection.
- 11. Click [Start Download].

12. On the warning dialog box message below, click [Yes] to continue.

| DLP Composer(TM) Lite                                                                                                    | 1_                                                                                                    | JN   |
|----------------------------------------------------------------------------------------------------|----------------------------------------------------------------------------------------------------|------|
| File Edit View Window Help                                                                                                    |                                                                                                    |      |
| ] 36 HE   76   8 ₩                                                                                                    |                                                                                                    | _    |
| Project ×<br>□ DLP Composer/Lite<br>Projector Control<br>Flash Loader<br>DLP Composer<br>↓<br>DLP Composer<br>↓<br>DLP Composer<br>↓<br>DLP Composer<br>↓<br>DLP Composer | Pach Loader         Options         Elash Image File:         D-VChun cong/my job/FW/WIEWSDNIC FW操 Prowse         V Skip Boot Loader Area:         32 KB         Enter range of Image Data to be updated fin Hext         TM         ming: If you continue, the contents of flash memory will be replaced by the contents to flash memory will be replaced by the contents         e Islah image file. Also, the download will take several minutes and cannot be interrupted.         you want to continue?         建立       查包 |      |
| ▶ Tools                                                                                                    | Image Data (hex)         Checksum (hex)           Start: 0x00008000         Expected: 0x/21F3AB10           Size: 0x003F8000         Returned:                                                                                                    |      |
| Projector Control Flash Loader USE                                                                                                    | Errors                                                                                                    |      |
| For Help, press F1                                                                                                    | NUM                                                                                                    | - 10 |

- 13. The projector will restart to indicate the completion of the firmware update process.
- 14. Disconnect the USB cable and power cord from the projector. Reconnect the power cord and power on the projector.
- 15. Press **Menu** on the projector keypad, scroll down and select **Factory Default**. Then, select **Yes** and press **Enter**.

## 3 Machine Disassembly and Replacement

### 3.1 Tools

| Item                                                     | Photo                                                                                                    |
|----------------------------------------------------------|----------------------------------------------------------------------------------------------------|
| Long Nose Nipper                                         |                                                                                                    |
| Hex Sleeves 5mm                                          |                                                                                                    |
| Screw Bit(+):107<br>Screw Bit(+):101<br>Screw Bit(+):102 |                                                                                                    |
| Anti-static wrist strap                                  | Real Provide American American Ame<br>American American American American American American American American American American American American American American American American American American American American American American American American American American American American American American American American American Am<br>American American American American American American American American American American American American American American American American American American American American American American American American American American A |
| Anti-static wrist gloves                                 | and the second second sec                                                                                                    |

#### 3.2 Disassembly Procedure

#### Warning

- Put on the Static Electricity Ring when starting for repair.
- Repair Environment suggest in Clean -room class 10000. Do not remove Optical Engine or DMD panel outside the clean room. Please return the optical engine to supplier if your repair condition can not meet the requirement.
- While screwing or unscrewing screws, please keep the screwdriver straight. Keeping screwdriver inclined will damage the screw holes.
- Please turn off the power before replacing any parts.
- Please wait for the projector lamp cooling down and turn off the power before changing it. Never touch or hit the lamp module when replacing the lamp.
- When you replace the projector lamp, never touch the new lamp with your bare hands. The invisible residue left by the oil on your hands may shorten the lamp life. Use lint-free gloves or finger cots are recommended.

| Step | Figure          | Description                   |
|------|-----------------|-------------------------------|
| 1    |                 | Press the power button to     |
|      |                 | shutdown the projector and    |
|      |                 | disconnect the power cord.    |
|      |                 | If the lamp is hot, please do |
|      |                 | not start any procedure until |
|      |                 | the projector lamp cools      |
|      |                 | down.                         |
|      |                 | Flip the projector and        |
|      |                 | remove the lens cover.        |
|      |                 |                               |
| 2    |                 | 1. Flip the projector on the  |
|      |                 | table.                        |
|      |                 |                               |
|      | J1635-3670-00   | 2. Remove the screws          |
|      |                 | J1635-A491-00*6 and           |
|      |                 | J1635-3670-00*1 on the        |
|      |                 | Bottom cover as shown.        |
|      |                 |                               |
|      | J1635-A491-00*6 |                               |
|      |                 |                               |
| 3    |                 | Rotate the Focus Ring by      |
|      |                 | forward sequence to take it   |
|      |                 | off from the unit.            |
|      |                 |                               |
|      |                 |                               |
|      |                 |                               |
|      |                 |                               |
|      |                 |                               |

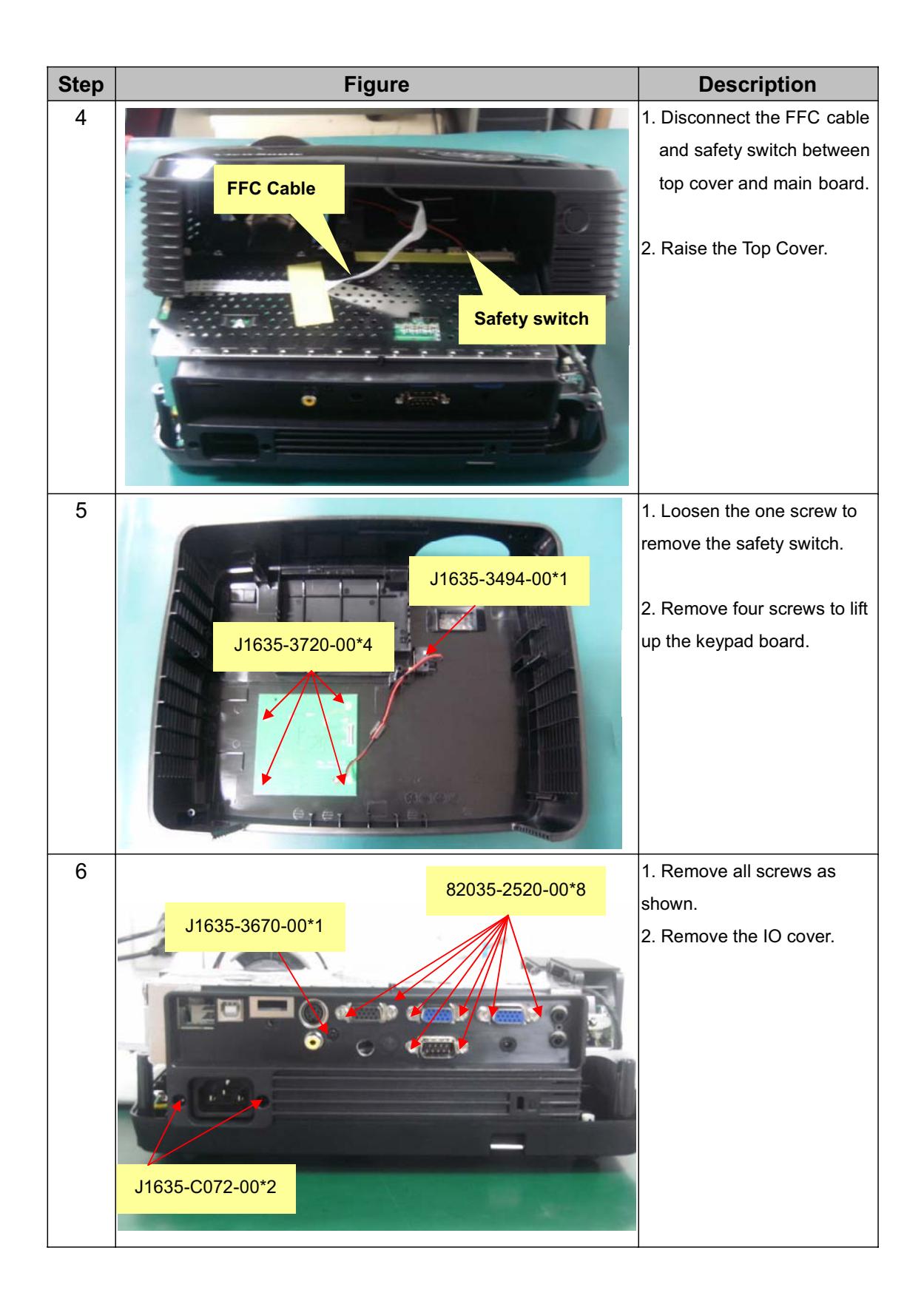

| Step | Figure          | Description                                                                                                    |
|------|-----------------|----------------------------------------------------------------------------------------------------|
| 7    | J1635-B853-OA*5 | <ol> <li>Remove the five screws<br/>on the Main Board.</li> <li>Remove the metal sheet of<br/>Main Board.</li> <li>Note: The Back IR wire is<br/>connected to Main Board<br/>through the hole on metal<br/>sheet.</li> </ol> |
| 8    |                 | Remove the two Fan<br>Modules.                                                                                                    |
| 9    |                 | <ol> <li>Show you what the<br/>connector should be.</li> <li>Remove all wires.</li> <li>Remove the Main Board.</li> </ol>                                                                                                    |

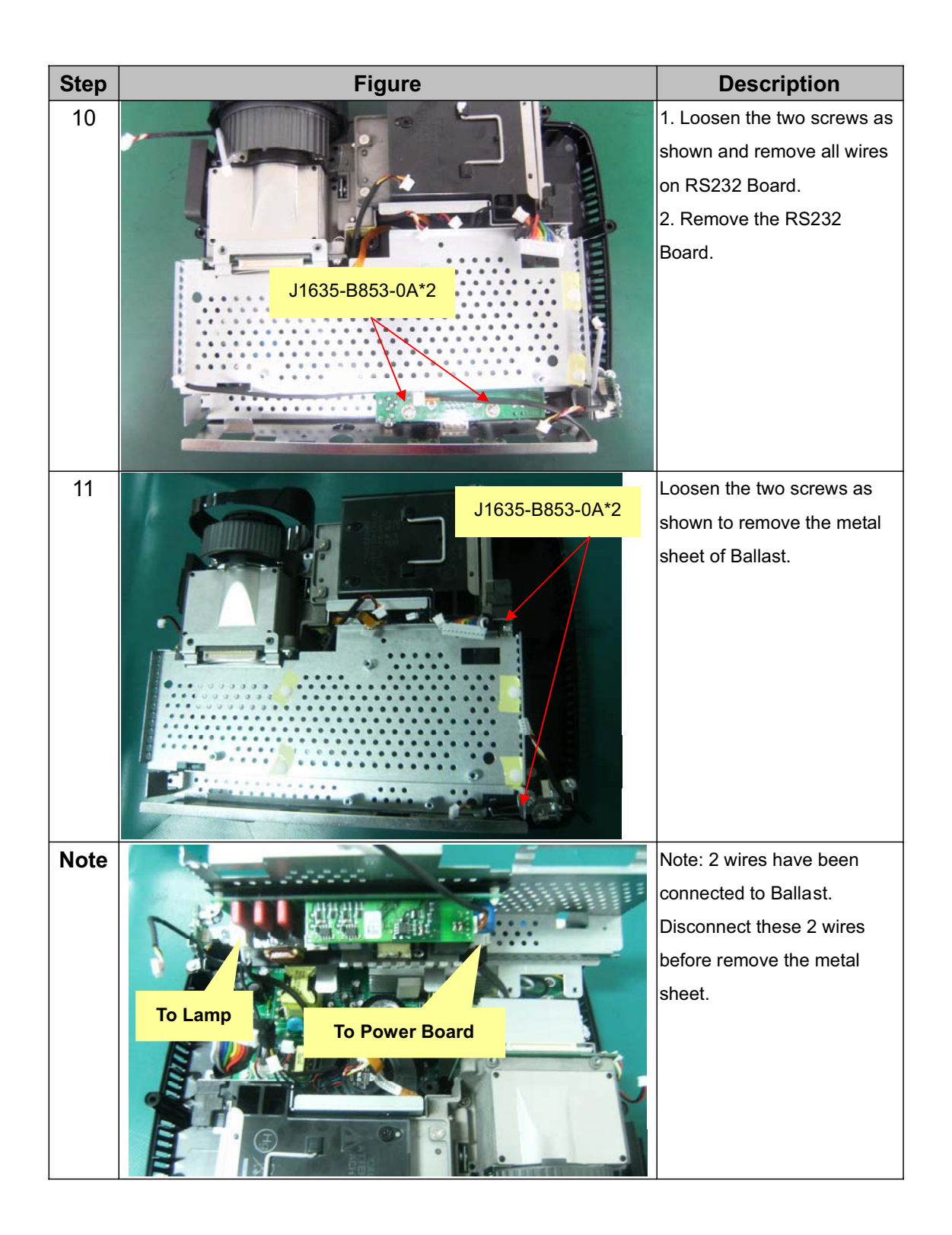

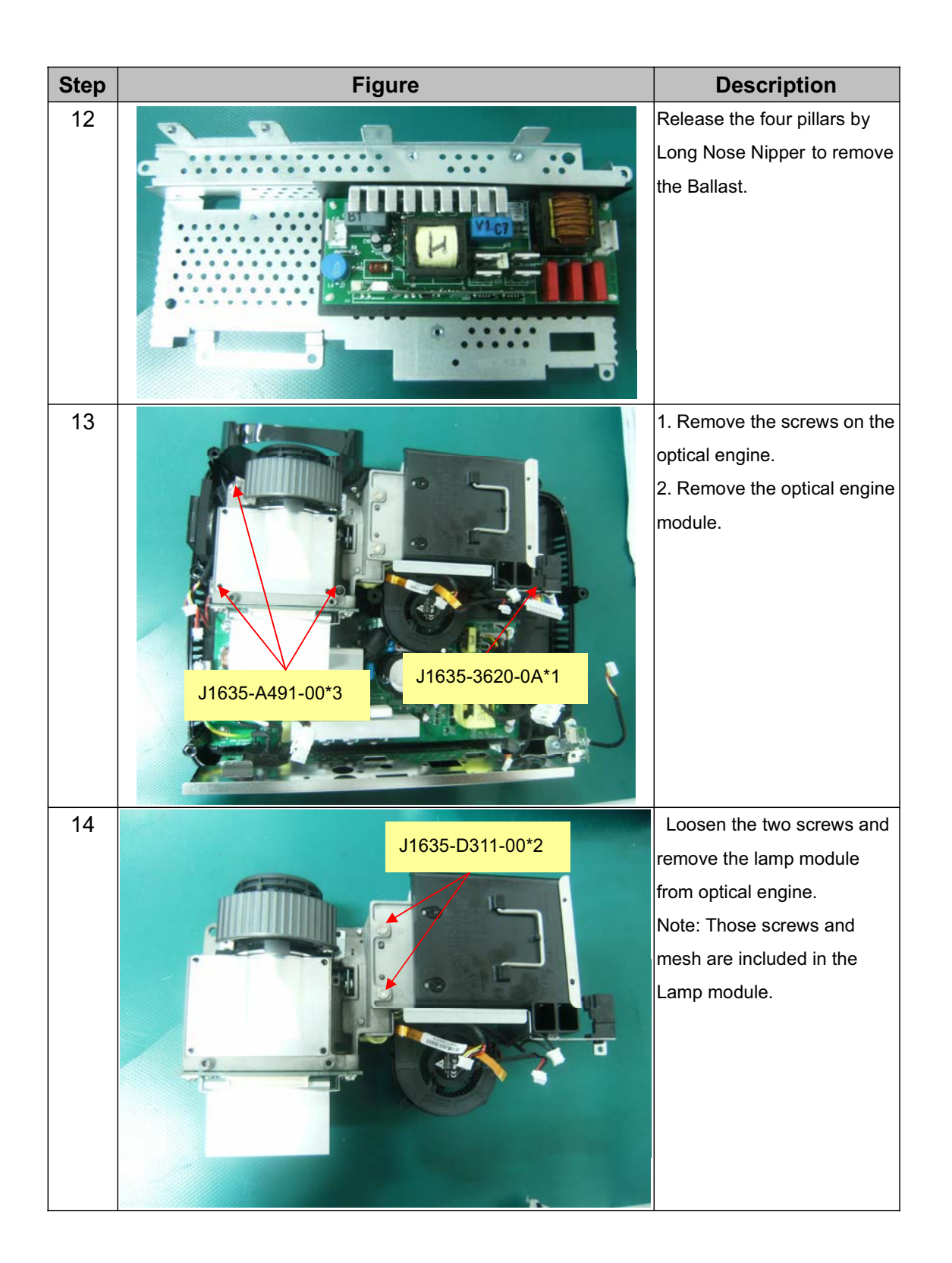

| Step | Figure                                                         | Description                                                                                                    |
|------|----------------------------------------------------------------|----------------------------------------------------------------------------------------------------|
| 15   |                                                                | <ol> <li>Loosen the two screws<br/>on the OE Fan.</li> <li>Remove the Fan.</li> <li>Loosen the four screws<br/>on DMD Board.</li> <li>Remove the heat sink<br/>and DMD Board.</li> </ol> |
| 16   | J1635-D559-00*2<br>J1635-B730-0A*4                             | <ol> <li>Loosen the two screws<br/>on the Zoom Ring.</li> <li>Remove the Zoom Ring.</li> <li>Loosen the four screws<br/>on the Lens.</li> <li>Remove the Lens<br/>carefully.</li> </ol>  |
| 17   | J1635-3620-0A           Lens Housing           J1635-3620-0A*4 | <ol> <li>Loosen the one screw and<br/>remove the Lens Housing.</li> <li>Loosen the screws on the<br/>Power Board and then<br/>remove the Power module<br/>from Bottom Cover.</li> </ol>  |

| Step | Figure                                                                                                    | Description                                                                        |
|------|----------------------------------------------------------------------------------------------------|------------------------------------------------------------------------------------|
| 18   | Ulegation of the second second | 1. Remove Speaker Module.<br>2. Loosen the screws and<br>remove front and back IR. |

3.3 Assembly FAN Module

| Step | Figure       | Description                      |
|------|--------------|----------------------------------|
| 1    |              | Assemble FAN2(J2394-0101-01):    |
|      | FAN Sponge*2 | 1. Paste the FAN PAD             |
|      |              | (P4E38-1070-00) on the middle of |
|      |              | it.                              |
|      |              | 2. Paste the FAN Sponge*2        |
|      |              | (P4R38-1530-00) on the top and   |
|      | FAN PAD      | bottom of it as picture shown.   |
| 2    |              | Assemble FAN1(J2394-0101-00):    |
|      |              | Paste the FAN Sponge*2           |
|      | 0. )         | (P4R38-1530-00) on the two edges |
|      | FAN Sponge*2 | of it as picture shown.          |

#### 3.4 Disassembly Lamp Module

As the projector operates over time, the brightness of the projector lamp gradually decreases and the lamp becomes more susceptible to breakage. We recommend replacing the lamp if a warning message is displayed. Do not attempt to replace the lamp yourself. Contact the gualified service personnel for replacement.

| Step | Figure                                                          |    | Description              |
|------|-----------------------------------------------------------------|----|--------------------------|
| 1    | Note: Turn on the projector. If the lamp does not turn on after | 1. | Turn off the projector.  |
|      | the warm-up period, please reinstall the lamp.                  | 2. | If the projector is      |
|      |                                                                 |    | installed in a ceiling   |
|      |                                                                 |    | mount, remove it.        |
|      |                                                                 | 3. | Unplug the power         |
|      |                                                                 |    | cord.                    |
|      |                                                                 | 4. | Loosen the screw in      |
|      |                                                                 |    | the side of the lamp     |
|      |                                                                 |    | cover and remove the     |
|      |                                                                 |    | cover.                   |
|      |                                                                 | 5. | Remove the screws        |
|      | the                                                             |    | from the lamp            |
|      |                                                                 |    | module, raise the        |
|      |                                                                 |    | handle, and lift out the |
|      |                                                                 |    | module.                  |
|      |                                                                 | 6. | Insert the new lamp      |
|      |                                                                 |    | module into the          |
|      |                                                                 |    | projector and tighten    |
|      |                                                                 |    | the screws.              |
|      |                                                                 | 7. | Replace the lamp         |
|      |                                                                 |    | cover and tighten the    |
|      |                                                                 |    | screw.                   |
|      |                                                                 | 8. | Turn on the projector.   |
|      |                                                                 |    | If the lamp does not     |
|      |                                                                 |    | turn on after the        |
|      |                                                                 |    | warm-up period, try      |
|      |                                                                 |    | reinstalling the lamp.   |
|      |                                                                 | 9. | Reset the lamp hour.     |
|      |                                                                 |    | Refer to the "Setting"   |
|      |                                                                 |    | menu.                    |

## 4 Troubleshooting and Verifying the Repair

This chapter provides technicians with electronic background how to maintain the product. Moreover, you can get the appropriate operation to solve some complicated problems of component repairing and professional problems.

#### 4.1 Troubleshooting

Warning

- Do not directly look into the lens to avoid eyesight damages.
- The projector is equipped with ventilation holes (intake) and ventilation holes (exhaust). Do not block or place anything near these slots, or internal heat build -up may occur, causing picture degradation or damage to the projector.

#### Confirm Software and hardware

(1) Confirm FW version and lamp hours

How to enter Engineering Mode?

-Open the Main menu and move the color bar to "setting" item, and then press right button to enter sub-menu. Move down the color bar to "Lamp Hours" item, press the direction keypad following the actions below:

Right once, left twice, right three times, left four times ; Then you will enter the Engineering Mode.)

Note: This FW version is just for reference.

#### (2) Confirm LED indicator

| LED Type  | Color             | Status                 | Meaning                                                                                              |  |
|-----------|-------------------|------------------------|----------------------------------------------------------------------------------------------------|--|
| Power LED | Blue              | Solid                  |                                                                                                    |  |
| Lamp LED  | Off               | Off                    | The projector is in standby mode.                                                                    |  |
| Temp LED  | Off               | Off                    |                                                                                                    |  |
| Power LED | Blue              | Solid                  |                                                                                                    |  |
| Lamp LED  | Off               | Off                    | Powering up                                                                                          |  |
| Temp LED  | Off               | Off                    |                                                                                                    |  |
| Power LED | Blue              | Solid                  |                                                                                                    |  |
| Lamp LED  | Off               | Off                    | Normal operation                                                                                     |  |
| Temp LED  | Off               | Off                    |                                                                                                    |  |
| Power LED | Blue              | Flash                  |                                                                                                    |  |
| Lamp LED  | Off               | Off                    | Power-down                                                                                           |  |
| Temp LED  | Off               | Off                    |                                                                                                    |  |
| Power LED | Blue              | Solid(Full brightness) |                                                                                                    |  |
| Lamp LED  | Red               | Solid                  | The projector system has some problems with its                                                      |  |
| Temp LED  | Red               | Flash                  | ians, so the projector cannot start up.                                                              |  |
| Power LED | Blue              | Solid(Full brightness) | The laws is in good condition and is prejecting at                                                   |  |
| Lamp LED  | Off               | Off                    | The lamp is in good condition and is projecting at                                                   |  |
| Temp LED  | Off               | Off                    |                                                                                                    |  |
| Power LED | Blue              | Solid(Full brightness) | The lamp has reached its end of life and must be                                                     |  |
| Lamp LED  | Off               | Solid                  | changed soon. The lamp will continue to operate until it fails. Change the lamp. If the lamp is off, |  |
| Temp LED  | Off               | Solid                  | then the ballast will become malfunction.                                                            |  |
| Power LED | Blue              | Flash(Full brightness) | The projector is shutting and the fan motor is cooling the lamp for shutdown. Do not unplug the      |  |
| Lamp LED  | Red               | Solid                  | power cord or turn the power off before the Lamp<br>LED changes to flashing. The fan motor will turn |  |
| Temp LED  | Red               | Solid                  | off when the lamp has cooled.                                                                        |  |
| Power LED | Blue              | Solid(Full brightness) | Tomporature is too high. The lamp will turn off                                                      |  |
| Lamp LED  | Red               | Flash                  | The fan motor is cooling the lamp                                                                    |  |
| Temp LED  | Red               | Off                    | I he fan motor is cooling the lamp.                                                                  |  |
| Power LED | Off               | Off                    | The lamp ignition failed. If temperature is the high                                                 |  |
| Lamp LED  | amp LED Red Solid |                        | the fans will cool the lamp                                                                          |  |
| Temp LED  | ) Red Solid       |                        |                                                                                                    |  |

**Note:** Swapping modules that may be defective with others known to be good is generally an ideal way to find the module responsible for the problem. A failure symptom is rarely caused by more than one module, so you will not usually need to replace more than one to correct a particular failure. Whatever main board, ballast, IR board, power board, lamp module or optical engine are all suitable to check by swapping modules.

#### **Power Source Troubleshooting:**

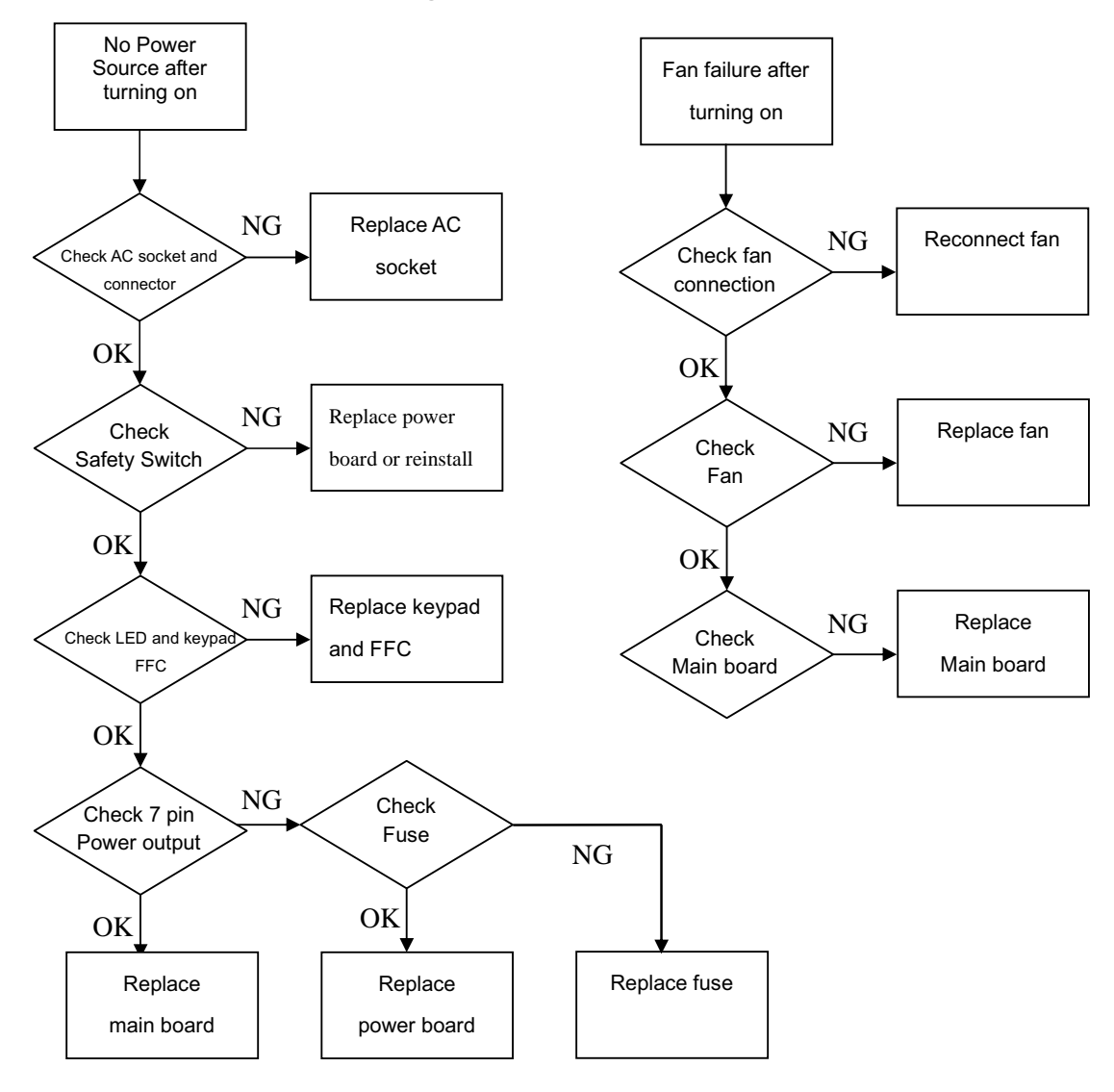

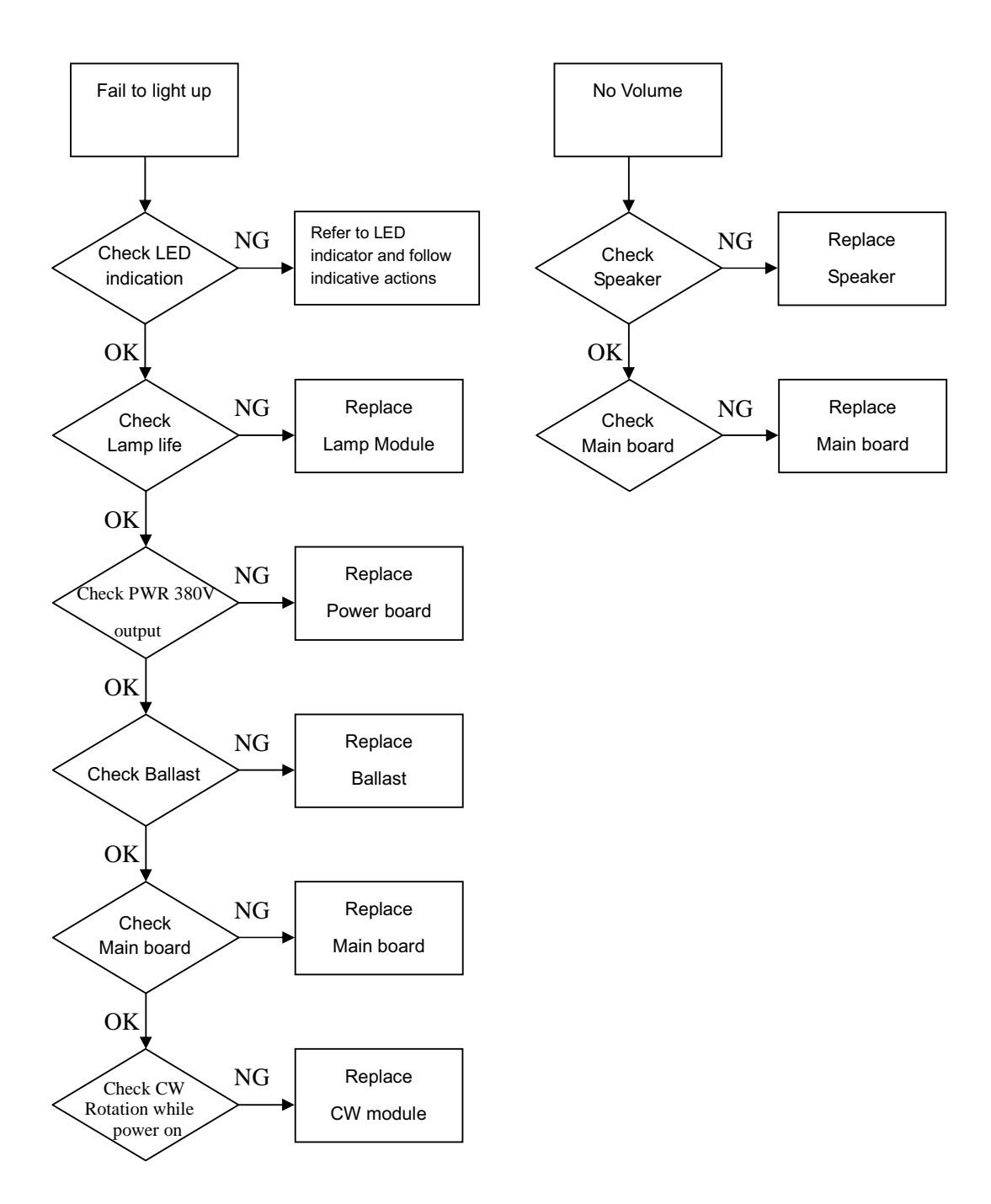

#### **Signal Troubleshooting**

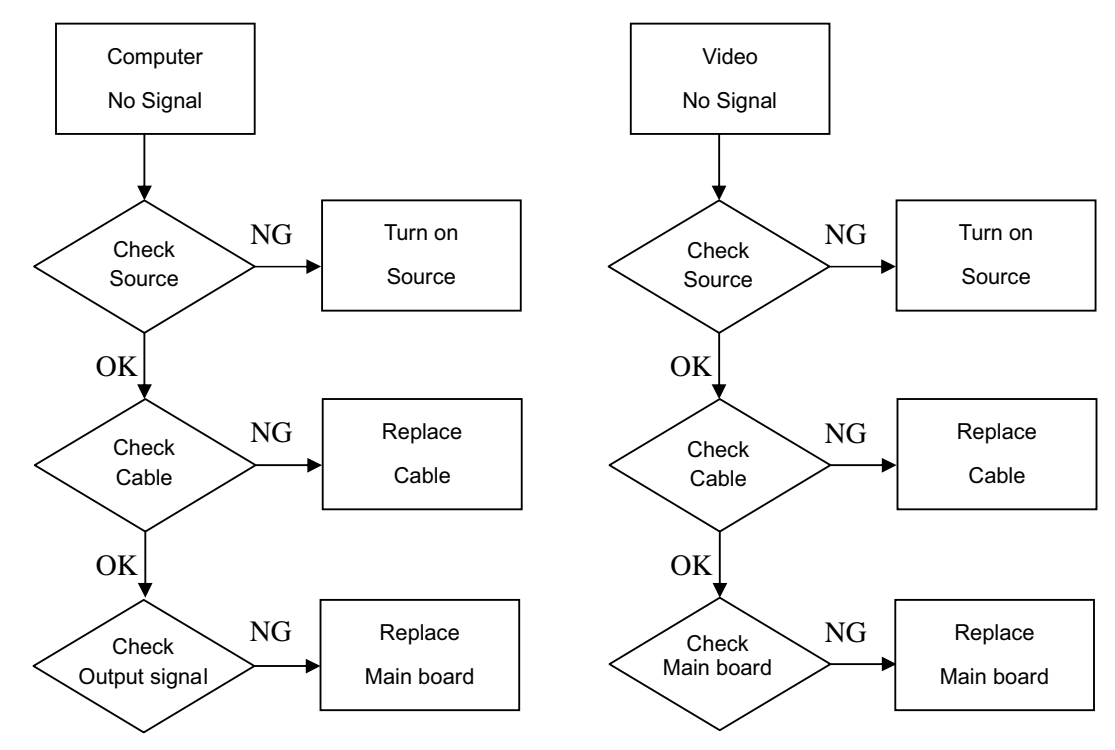

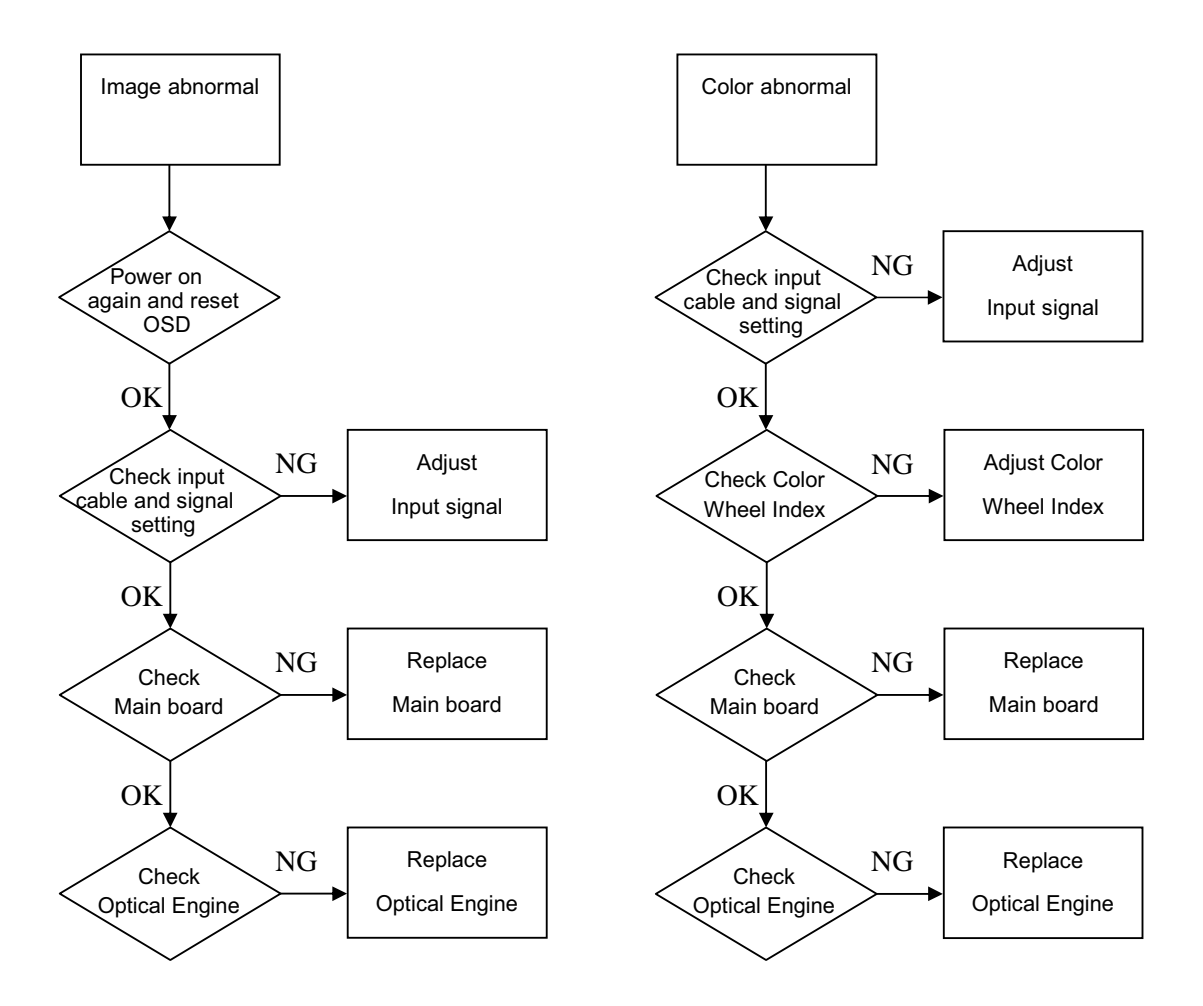

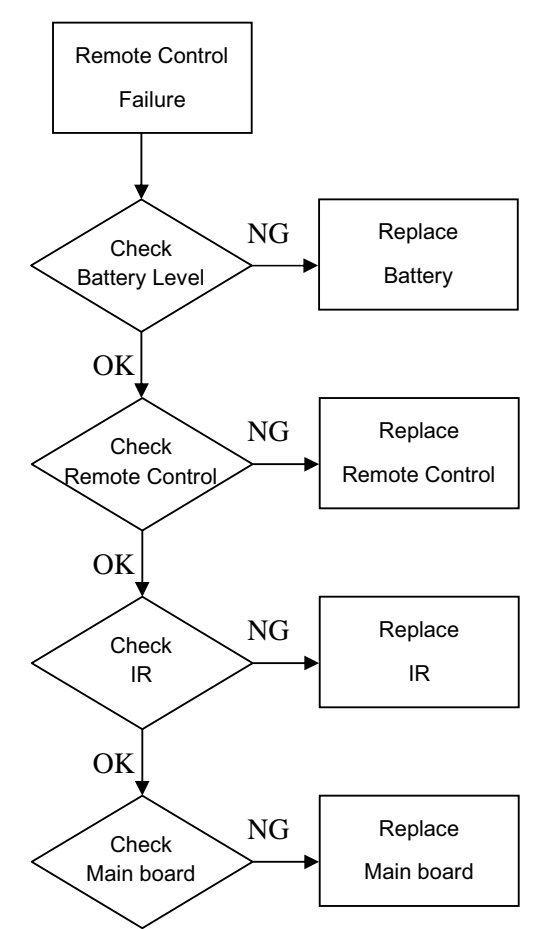

## **Operation Function Troubleshooting**

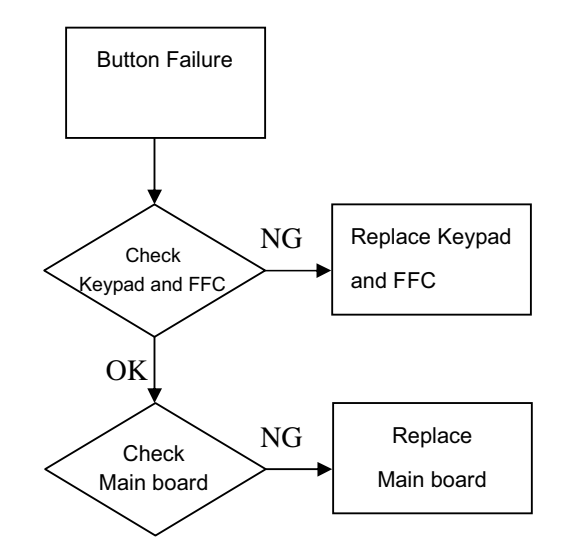

#### 4.2 Verifying the Repair

After repairing projector (Dissembling and assembling projector), Repair center should verify the quality of repaired unit.

#### (1) Check Logo

Check Logo is correct after power on the projector.

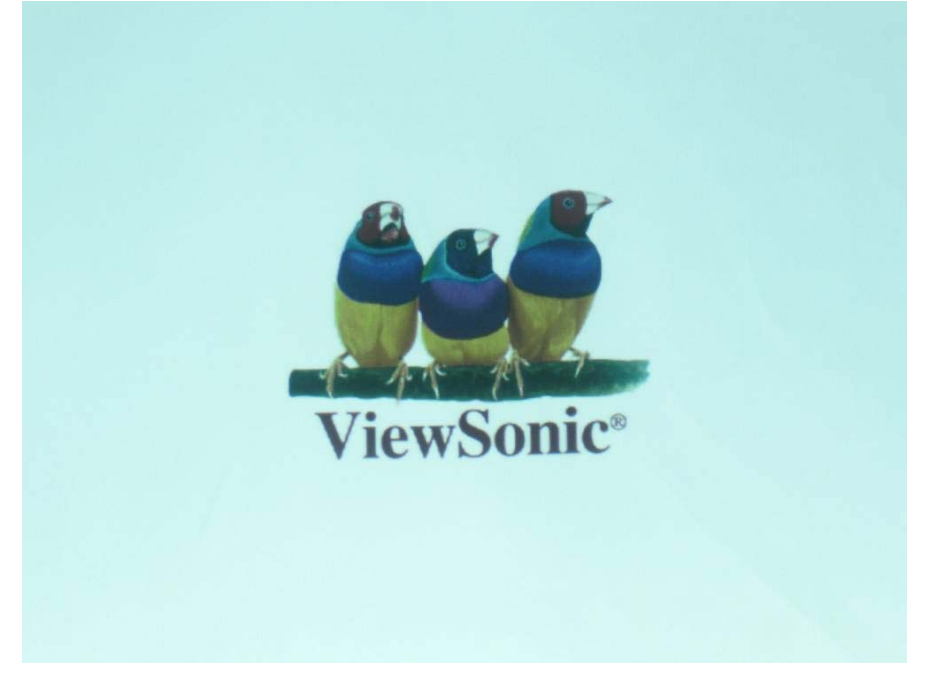

#### (2) Signal test (Each I/O can function normally)

Connect all connector to the jacks one after the other to check whether each channel can

| Monitor In (VGA)                                            |
|-------------------------------------------------------------|
| Standard Pattern generator (Ex. Quantum data)               |
| 1024*768 60Hz                                               |
|                                                             |
| Video                                                       |
| Standard Pattern generator (Ex. Quantum data) or DVD player |
| NTSC                                                        |
|                                                             |
| S-Video                                                     |
| Standard Pattern generator or DVD player                    |
| 480i                                                        |
|                                                             |

| I/O port       | USB                                                                     |
|----------------|-------------------------------------------------------------------------|
| Test Equipment | PC and Remote controller                                                |
| Test method    | 1. Connect PC (laptop) VGA output to projector.                         |
|                | Set PC (laptop) output signal to projector                              |
|                | 2. Connect projector USB to PC.                                         |
|                | Press remote controller page up/down to scroll presentation file up and |
|                | down (ex Microsoft office series)                                       |

| I/O port       | Audio input                                       |
|----------------|---------------------------------------------------|
| Test Equipment | Connect audio input to audio output of DVD player |
| Signal format  | 480i                                              |

| I/O port       | НОМІ               |
|----------------|--------------------|
| Test Equipment | HDMI source device |
| Signal format  | 480p               |

#### (3) Operation test

#### **Buttons operation**

| Button description | Test criteria                                                                                                    |
|--------------------|----------------------------------------------------------------------------------------------------|
| Power button       | <ol> <li>Mechanical motion (Up &amp; Down) should be free from getting stuck<br/>when pressing the button</li> <li>Press "power" button and projector will switch on</li> </ol>                                                                |
| Menu               | <ol> <li>Mechanical motion (Up &amp; Down) should be free from gettin g stuck<br/>when pressing the button.</li> <li>Press Menu button can make projector function normally.</li> </ol>                                                        |
| 4-way button       | <ol> <li>Mechanical motion (Up &amp; Down) should be free from getting stuck<br/>when pressing the 4-way button.</li> <li>Press 4-way button can be used to scroll through OSD (On-<br/>Screen Display) menus and make adjustments.</li> </ol> |
| Source             | <ol> <li>Mechanical motion (Up &amp; Down) should be free from getting stuck<br/>when pressing the button</li> <li>Press Source button manually selects an input source</li> </ol>                                                             |

#### Foot adjuster operation

| Foot adjuster.       | Test criteria                                                        |
|----------------------|----------------------------------------------------------------------|
| Foot adjuster button | Foot adjusters should stretch downward smoothly by pressing the foot |
|                      | adjuster buttons on the two sides                                    |

#### Zoom ring and Focus ring

|            | 0                                                                       |
|------------|-------------------------------------------------------------------------|
| Ring       | Test criteria                                                           |
| Zoom ring  | Mechanical motion of rotating Zoom ring to the end of right and left by |
|            | hand should be free from getting stuck.                                 |
| Focus ring | The feeling of rotating Focus ring to the end of right and left by hand |
|            | should free from seizing                                                |

#### (4) Image Quality

Projected image size: 60 inches (diagonal length) Zoom ring: Adjust zoom ring to wide (Maximum projection size)

#### VGA

| I/O port             | Monitor In (VGA)                              |  |  |
|----------------------|-----------------------------------------------|--|--|
| Test Equipment       | Standard Pattern generator (Ex. Quantum data) |  |  |
| Signal format        | 1024*768 60Hz                                 |  |  |
| Projected image size | 60" in diagonal length                        |  |  |

| Test Pattern    | Test criteria                                                                                                   |
|-----------------|----------------------------------------------------------------------------------------------------|
| ANSI Brightness | ANSI Brightness<br>Apparent color strip, bend and streak<br>corner on the projected image are not<br>allowable. |
|                 |                                                                                                    |

|                                                                                                    |             |                                                                                                    |                                                                                                    |                                                                                                    | Extreme Gray-Scale                                                                                                    |
|----------------------------------------------------------------------------------------------------|-------------|----------------------------------------------------------------------------------------------------|----------------------------------------------------------------------------------------------------|----------------------------------------------------------------------------------------------------|----------------------------------------------------------------------------------------------------|
| 4                                                                                                    |             |                                                                                                    |                                                                                                    | 28 32                                                                                                    | 0 represents full black, 255 represents full white.                                                                                                    |
| 239                                                                                                    | 241 243     | 245                                                                                                    | 247 249                                                                                                    | 251 253                                                                                                    | Distinguishing the gray from black at the value of 32 and the gray from white at the value of 239 easily are acceptable.                                                                                                  |
|                                                                                                    |             |                                                                                                    |                                                                                                    |                                                                                                    |                                                                                                    |
|                                                                                                    |             | I         I         I           I         I         I         I           I         I         I         I         I           I         I         I         I         I         I           I         I         I         I         I         I         I           I         I         I         I         I         I         I         I           I         I |                                                                                                    |                                                                                                    | <ul> <li>Circular Geometry, Cross hatch and Dots</li> <li>1. The four lines of outer frame should not only be existent but also distinguishable.</li> <li>2. The dots in the square should be distinguishable.</li> </ul> |
| Add Ford. Size: 9 pixels<br>When in the course of hur<br>policial backs which have<br>of the earth, the separate<br>God entitle them, a decent                                                                                                    | 999 SO 3A 1 | rre people to dissolve the<br>source among the powers<br>Nature and of Nature's<br>dires that they should                                                                                                    | Avail Fore Size: 0 pixels: 6.8 points<br>When in the course of home events<br>potical abrais which have connected<br>of the earth, the separate and equal at<br>Odd entitle them, a decent respect to | s<br>theorem recessary for one people to dissolve the<br>them with another; and to assume among the powers<br>tation to which the Laws of Nature and of Nature's<br>te optimes of manufer which the              | Scaled Text ( Resolution) 1. Rotate Zoom ring to wide mode                                                                                                    |
| The course of human series in the segment of the series of the series of the series of the series in the segment of the series of the series o |             |                                                                                                    |                                                                                                    | <ul> <li>(Maximum projected image)</li> <li>2. Fix projector to set diagonal length of projected image to 60".</li> <li>3. Adjust focus ring to make resolution of 4 corners and center are balanced.</li> </ul> |                                                                                                    |
| assume along the powers of the earth, the separate and equal station to<br>which the Laws of Nature and of Nature's God entite them, a decent respect to<br>the options of maninal requires that they should eclare the course which<br>impell then to the separation. We hold bese that to be selectived, that all<br>men are created equal, that they are endowed by their Creator with certain<br>Arial Fort. Size: 12 pixels 9.0 points<br>When in the course of human endowers of the earth, the separate<br>another, and to assume among the powers of the earth, the separate<br>and equal station to which the Laws of Nature and of Nature's God<br>entitle them, a decent respect to the options of mankind requires that<br>they should declare the courses of mankind requires that<br>they should declare the course of mankind requires that<br>another, and to assume among the powers of the earth, the separate<br>and equal station to which the Laws of Nature and of Nature's God<br>entitle them, a decent respect to the options of mankind requires that<br>they should declare the courses which impel them to the separation.                                                                                                    |             |                                                                                                    |                                                                                                    | <ol> <li>Check the characters should be<br/>recognized easily.</li> <li>Rotate Zoom ring to tele mode<br/>(Minimum projected image)</li> <li>Adjust focus ring to make resolution of</li> </ol>                  |                                                                                                    |
| Arial Font Size: 13 pixels 98 points<br>When in the course of human events it becomes necessary for<br>one people to dissolve the political bands which have connected<br>them with another, and to assume among the powers of the earth,<br>the separate and equal station to which the Laws of Nature's God entitle them, a decent respect to the polinons of<br>Nature's God entitle them, a decent respect to the causes which impel<br>markind requires that they should declare the causes which impel                                                                                                    |             |                                                                                                    |                                                                                                    | <ul><li>4 corners and center are balanced.</li><li>7. Check the characters should be recognized easily.</li></ul>                                                                                                |                                                                                                    |

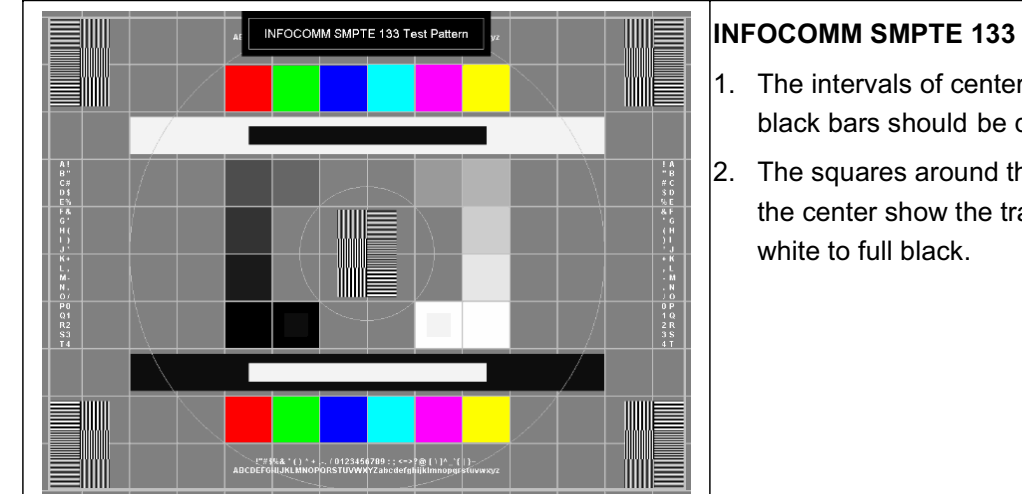

- 1. The intervals of center thin white and black bars should be distinct.
- 2. The squares around the small circle in the center show the transition of full

#### S-Video

| I/O port       | S-Video                                                  |  |  |
|----------------|----------------------------------------------------------|--|--|
| Test Equipment | Standard Pattern generator (Ex. Quantum data)&DVD player |  |  |
| Signal format  | 480i                                                     |  |  |
| Criteria       | No apparent color deviation on the projected image       |  |  |

#### Video

| I/O port                                                    | Video                                                    |  |  |
|-------------------------------------------------------------|----------------------------------------------------------|--|--|
| Test Equipment                                              | Standard Pattern generator (Ex. Quantum data)&DVD player |  |  |
| Criteria No apparent color deviation on the projected image |                                                          |  |  |

#### HDMI

| I/O port       | НДМІ                                                                   |  |  |
|----------------|------------------------------------------------------------------------|--|--|
| Test Equipment | HDMI source device                                                     |  |  |
| Signal format  | 480p                                                                   |  |  |
| Criteria       | No apparent color deviation on the projected image nor abnormal voice. |  |  |

#### (5) Resolution

| I/O port       | VGA                                                                                                    |
|----------------|----------------------------------------------------------------------------------------------------|
| Test Equipment | PC                                                                                                    |
| Test Method    | <ol> <li>Rotate Zoom ring to wide mode (Maximum projected image)</li> <li>Fix projector to set diagonal length of projected image to 60".</li> <li>Adjust focus ring to make resolution of 4 corners and center are balanced.</li> <li>Check he characters should be recognized easily.</li> </ol> |
|                | 5. Rotate Zoom ring to tele mode (Minimum projected image)                                                                                                    |

| There for the two stands of parts of the second standard standard                                              | and of set $(h_{1},h_{2})$ have a set of a point of the set of the set of th                                  | 6. | Adjust focus ring to make resolution of 4 corners and center are balanced. |
|----------------------------------------------------------------------------------------------------|----------------------------------------------------------------------------------------------------|----|----------------------------------------------------------------------------|
| empirison the problem is been which have associated there will send by our to<br>associate service that the sense which is a subsection of the send they out to<br>associate service the sense which is a subsection of a space distribu-<br>fier takes of future and of future to be provided to the sense<br>associate of models as possible they should be able to be able<br>to the takes of the sense of the sense of the sense of the sense<br>based of the sense of the first the sense is the sense which takes it<br>would be gravity. We different takes the sense of the sense<br>or standard sense is that the sense of the sense takes will be sense<br>to the sense of the sense of the sense of the sense takes will be sense<br>to the sense of the sense of the sense takes will be sense to the sense of the sense<br>takes the sense of the sense takes the sense of the sense takes the sense of the sense<br>takes the sense of the sense takes the sense takes the sense takes the sense<br>takes the sense of the sense takes the sense takes the sense takes the sense<br>takes the sense takes the sense takes the sense takes the sense takes the sense<br>takes takes the sense takes the sense takes the sense takes takes the sense takes the sense takes the sense takes the sense takes the sense takes takes the sense takes the sense takes the sense takes the sense takes the sense takes takes the sense takes takes the sense takes the sense takes takes the sense takes takes the sense takes takes the sense takes takes the sense takes takes the sense takes takes takes the sense takes takes takes takes takes the sense takes takes | Sporter for profiles I have back have accessed there will surface, and to<br>another principal the present of the stark. The back principal count particular<br>the starts of the starts of the stark is back to be a start of the start distribu-<br>tion of the starts of the stark is been principal to the starts of the<br>spinness of manual requires the first Back to be a start start of the<br>spinness of manual requires the starts of the starts of the starts of the<br>starts of the start of the start of the start of the start of the starts<br>from to the start of the start of the start of the start of the starts of the<br>starts of the start of the start of the start of the start of the starts of the starts<br>of the start of the start of the start of the start of the start of the starts of the<br>start of the start of the start of the start of the start of the start of the start of the start of the<br>start of the start of the start of | 7. | Check the characters should be recognized easily.                          |
| Awarford. Size: 11 points: -8.2 points:<br>What hole course of have revering the content points and points and<br>strateging the points when which have no contential trans with your operations<br>which the points are not have read of the points. Only motifiering, which the points<br>which the same of have read of the points and the points and the points<br>in the points of motions read in the therm of points which the points and the<br>points are not points and the point of the points of the point of the points of the<br>means the points of the points of the points of the point of the points of the<br>the points of the points of the points of the point of the points of the points o                             | Avail for the effect above all parents<br>Markowski and power and human events at account reconstancy for one parents the<br>solutions for policities and works were constanted from the solutions, we<br>and the fact that the solution of the solution of the solution of the<br>enders the cases of these and of the solution (sole welfs these, a solution standard<br>and the cases of these and of the solution (sole welfs these, a solution standard<br>the parents of the solution of the solution (sole welfs these as sole welfs the<br>reget them to the requestion , the solutions shall be to be cased with the<br>mean them are cased on case. That they we can account by the To data the the solutions<br>on the solution of the case.                                                                                                    |    |                                                                            |
| Avera First Titter 12 panels 18 pointits.<br>When in the source of human renots X becomes necessary for one<br>perpent to Boscher Margolica Aller with which have connected them with<br>another, will be assume among the powers of the early. The segments<br>and early aller to assume among the powers of the early. The segments<br>and early aller to be assume and the powers of the early for<br>early the horn, a development to be ophistical of mathematical regions that<br>these should be also the mathematical the segments that                                                                                                    | Avoid Flatt Table 12 points: 8.6 points:<br>When in the course of human weeks Electrones necessary for one<br>points in theorem the political data which have course-dipt hern with<br>another, and is ansume simong the govern of the early. The segmeths<br>and early allocations which the Lase inflatives and of initialized<br>and points allocate expects to be option of manifold regimes that<br>they through occurs the courses the home 30 min the respiration.                                                                                                    |    |                                                                            |
| And First Stor. 13 pixels: 3.5 points.<br>When in the course of hypera events & becomes necessary for<br>one peright of kolone the politic data shoth have somewised<br>them with worther, and its assume among the powers of the anth-<br>the aspecta and evapit shots the worth the Law of charava and of<br>Nature's Out worther that the shoth the Law of charava and of<br>Nature's Out worther that they should decise the causes which repair<br>menking respects that the shoth the law of charavars which repair                                                                                                    | Anal Fast Size 13 pixels 9.6 points<br>When the routes of luman metric 8 becomes measuring for<br>one jenging to 60x0e has policit a lands which have accounted<br>them wich another, and to accurs among the powers of the set<br>is expected and equal attoint to short the Lawer Chine and of<br>failures God write here, a decent respect to the feetback<br>marked regimes that they should direct the parameter which equil                                                                                                    |    |                                                                            |

#### (6) Front and Rear infrared sensor

| Device         | Front and Rear infrared                                          |  |
|----------------|------------------------------------------------------------------|--|
| Test Equipment | Remote controller                                                |  |
| Test method    | 1. Cover front sensor and operate remote controller to test rear |  |
|                | sensor                                                           |  |
|                | 2. Cover rear sensor and operate remote controller to test front |  |
|                | sensor                                                           |  |

#### (7) Brightness measurements

| Test items                                                         | Brightness measurements |  |
|--------------------------------------------------------------------|-------------------------|--|
| Test EquipmentChroma automatic system (The alternative is CL -200) |                         |  |
| Test method                                                        | Measure 9 points        |  |
| Criteria                                                           | Marketing spec 20% off  |  |

41

#### (8) Cosmetic standard for repaired projector

Follow cosmetic standard for repair center.

## **5** Connector Information

This section provides each connector location on boards and function of each board. They will be useful for your detecting the defective boards.

#### 5.1 Main Board

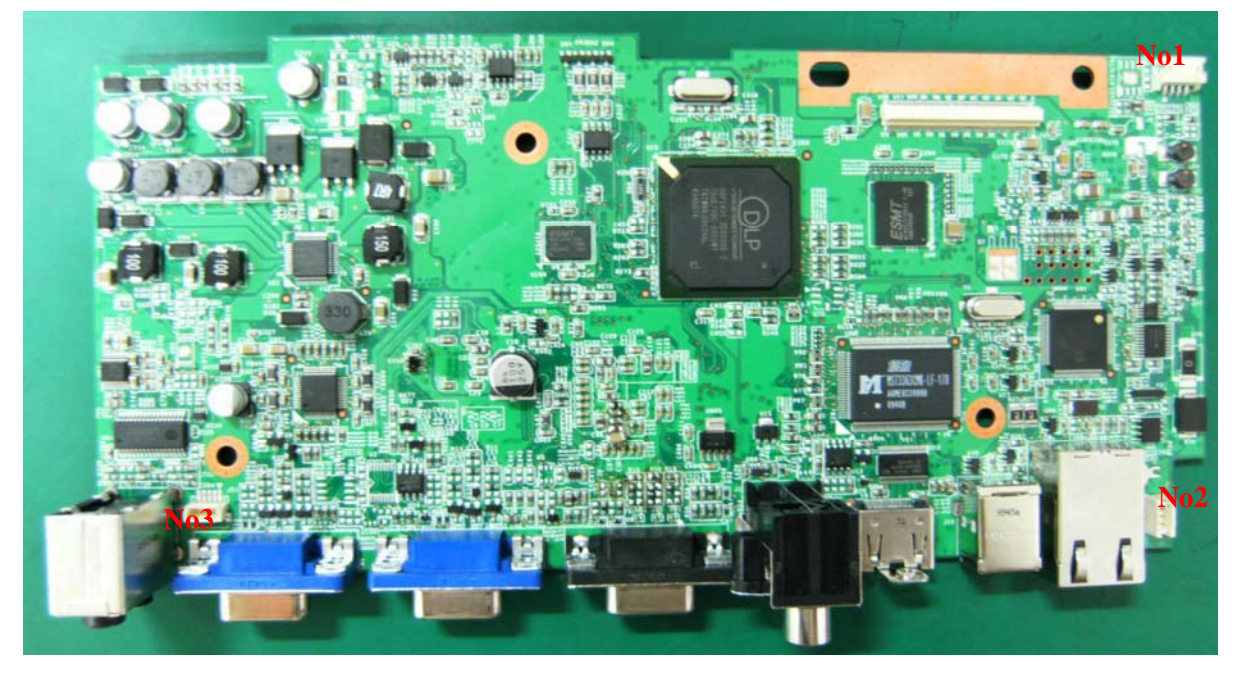

| Connector | Description                          |
|-----------|--------------------------------------|
| No 1      | Front IR                             |
| No 2      | Connect to RS232 Board(RS232 signal) |
| No 3      | Connect to RS232 Board(Audio signal) |

#### 5.2 The backside of Main Board

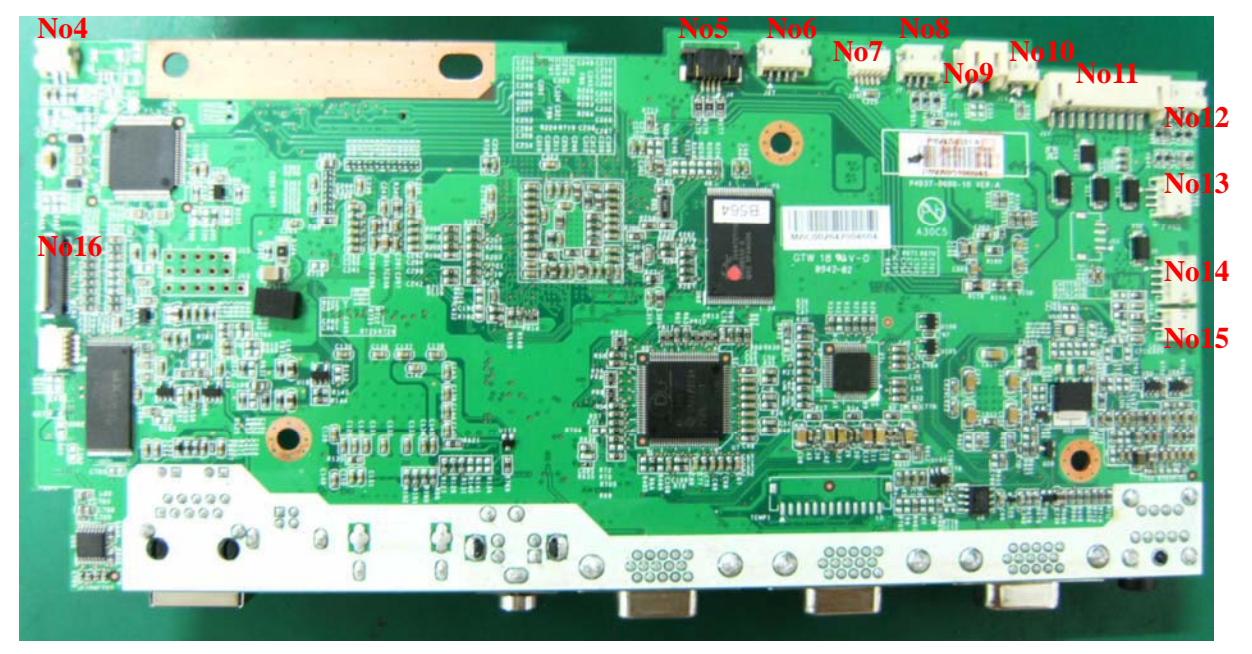

| Connector | Description                        |
|-----------|------------------------------------|
| No 4      | Front Speaker                      |
| No 5      | Color Wheel control                |
| No 6      | Color Wheel Sensor                 |
| No 7      | Ignite signal connected to Ballast |
| No 8      | Lamp FAN(FAN3)                     |
| No 9      | Thermal sensor                     |
| No 10     | Safety switch                      |
| No 11     | Main Board Power Supply            |
| No 12     | FAN2                               |
| No 13     | FAN1                               |
| No 14     | Back IR                            |
| No 15     | Back Speaker                       |
| No 16     | Keypad control                     |

#### 5.3 Ballast Board

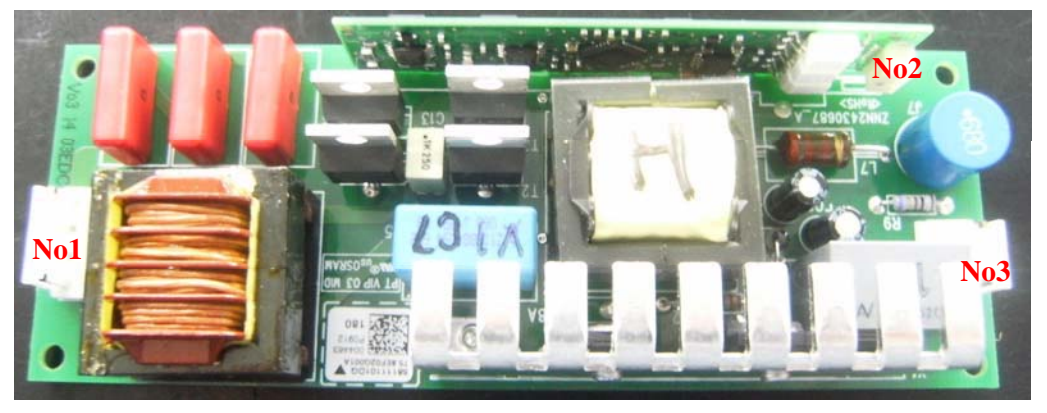

| Connector | Description                           |
|-----------|---------------------------------------|
| No 1      | Lamp power supply                     |
| No 2      | Ignite signal connected to Main board |
| No 3      | High Voltage Power supply             |

#### 5.4 Power Board

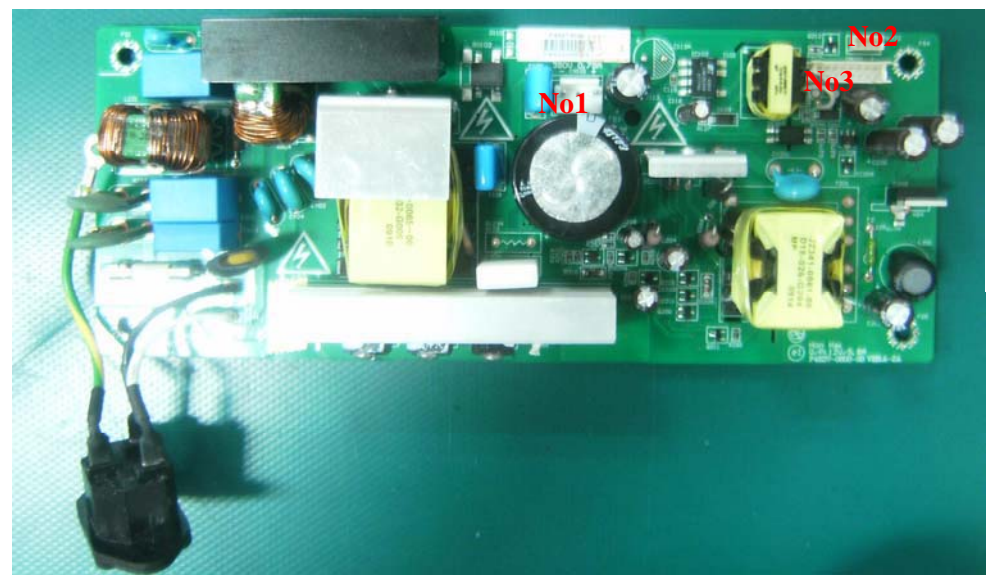

| Connector | Description                  |
|-----------|------------------------------|
| No 1      | 380V output for Ballast      |
| No 2      | 12V output for RS232 Board   |
| No 3      | 12V/5V output for Main Board |

## 6 FRU (Field Replaceable Unit) List

#### Introduction

This section is a list of all the FRU removal. Following the FRU table of contents is an enlarged view of the entire projector, which shows the primary FRUs in the projector.

When working on the projector, use appropriate anti-static precautions such as anti-static mats, wrist straps and grounded work surfaces. Failure to do this can destroy static-sensitive components and make the product inoperable.

#### 6.1 Mechanical Drawing

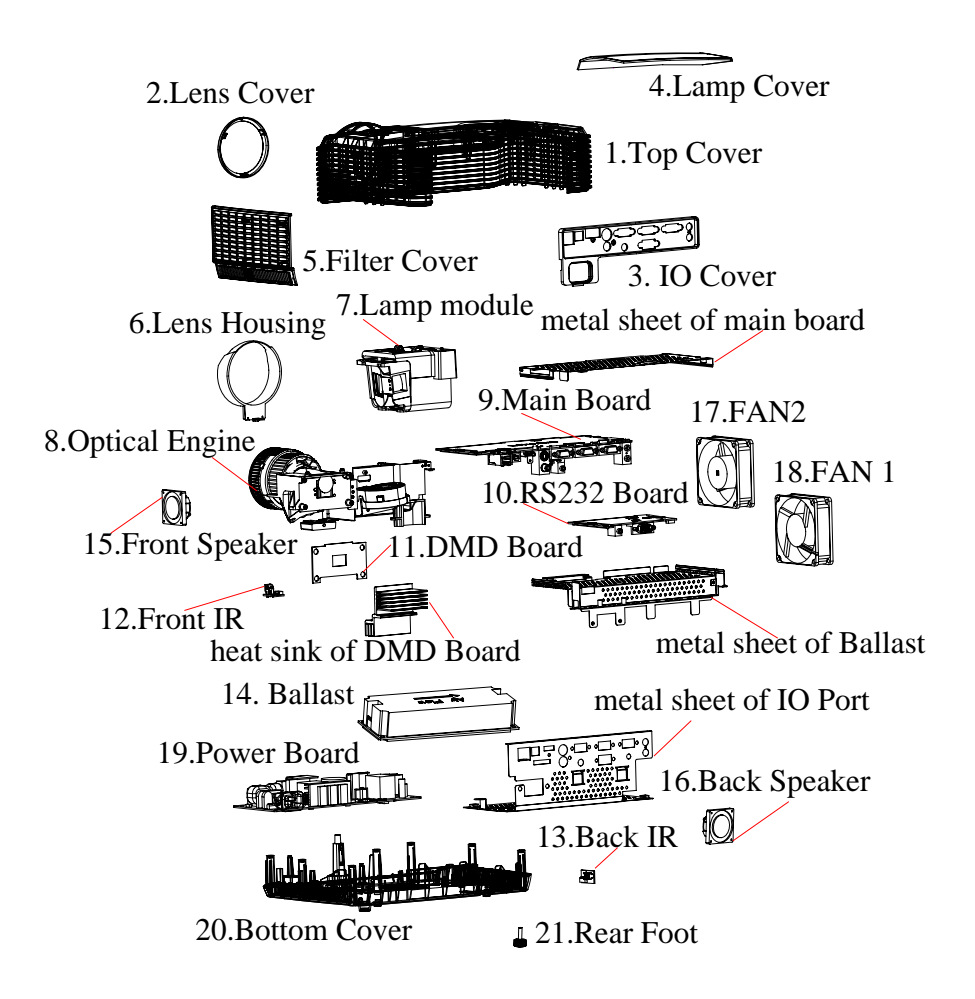

## **EXPLODED PARTS LIST (PJD6531w)**

ViewSonic Model Number: VS12476

Rev: 1a

| Item | ViewSonic P/N | Ref. P/N      | Description    | Q'ty |
|------|---------------|---------------|----------------|------|
| 1    | C-00010149    | P6V84-4500    | Top Cover      | 1    |
| 2    | C-00009638    | P4E34-4650-00 | Lens Cover     | 1    |
| 3    | n/a           | P4T84-4530    | IO Cover       | 1    |
| 4    | C-00009630    | P4R84-4520    | Lamp Cover     | 1    |
| 5    | C-00009635    | P4R34-4600-00 | Filter Cover   | 1    |
| 6    | PL-00008833   | P4R34-4570-00 | Lens Housing   | 1    |
| 7    | RLC-049       | P4T84-2400    | Lamp Module    | 1    |
| 8    | E-00010054    | P6V84-2200    | Optical Engine | 1    |
| 9    | B-00010218    | P6V84-7100    | Main Board     | 1    |
| 10   | B-00009750    | P4S47-6101    | RS232 Board    | 1    |
| 11   | B-00009703    | P4D47-6100    | DMD Board      | 1    |
| 12   | B-00008158    | P3747-5101    | FIR Board      | 1    |
| 13   | B-00009700    | P4R47-5101    | BIR Board      | 1    |
| 14   | B-00009753    | P4T84-9000    | Ballast        | 1    |
| 15   | E-00009557    | P4T84-0001    | Front Speaker  | 1    |
| 16   | E-00009558    | P4T84-0002    | Back Speaker   | 1    |
| 17   | M-00008342    | J2394-0101-01 | Fan2           | 1    |
| 18   | M-00008212    | J2394-0101-00 | Fan1           | 1    |
| 19   | B-00009752    | P4S84-8100    | Power Board    | 1    |
| 20   | C-00009632    | P4R84-4510    | Bottom Cover   | 1    |
| 21   | M-00008344    | P4E38-1570-00 | Rear Foot      | 1    |

#### 6.2 Packing drawing

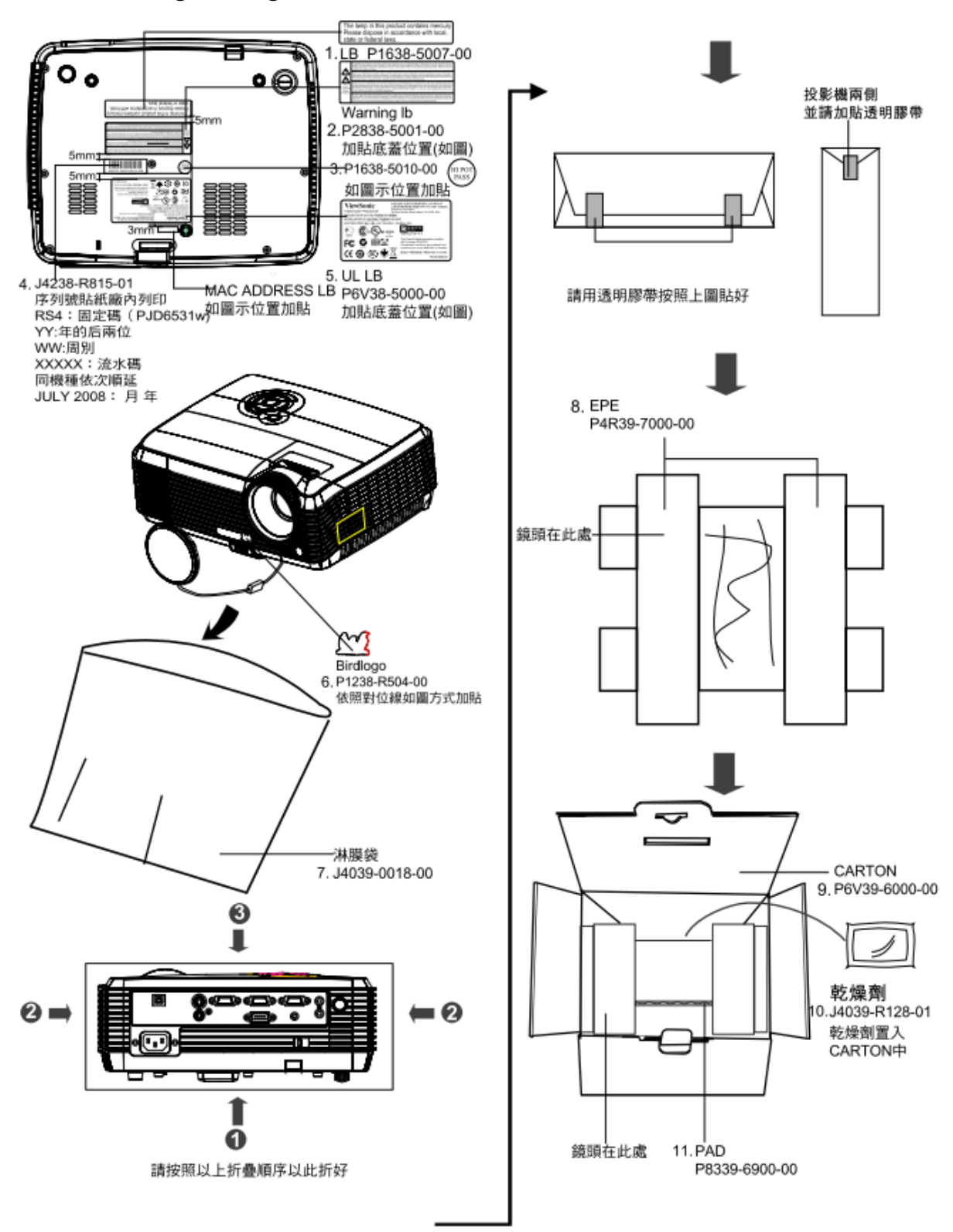

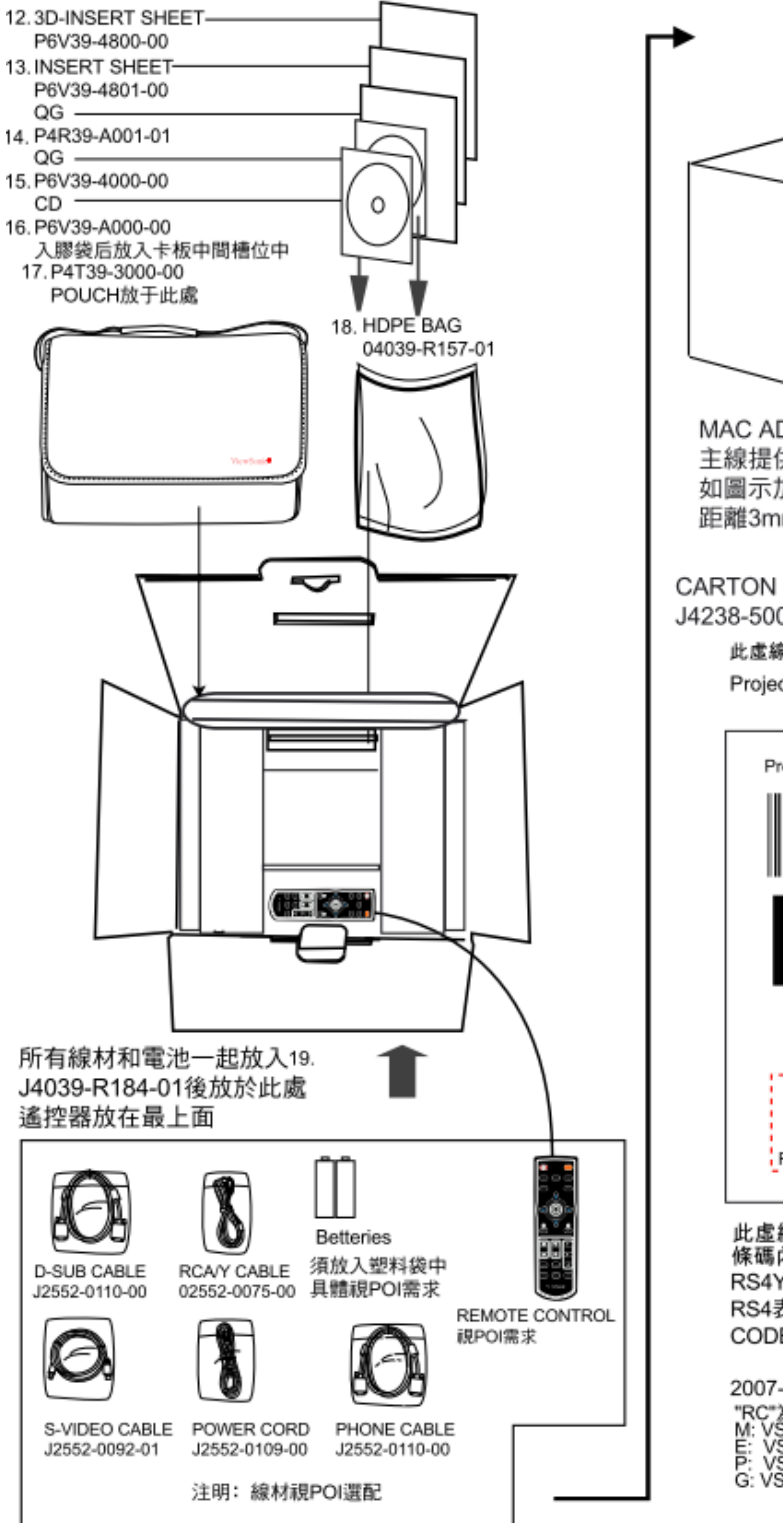

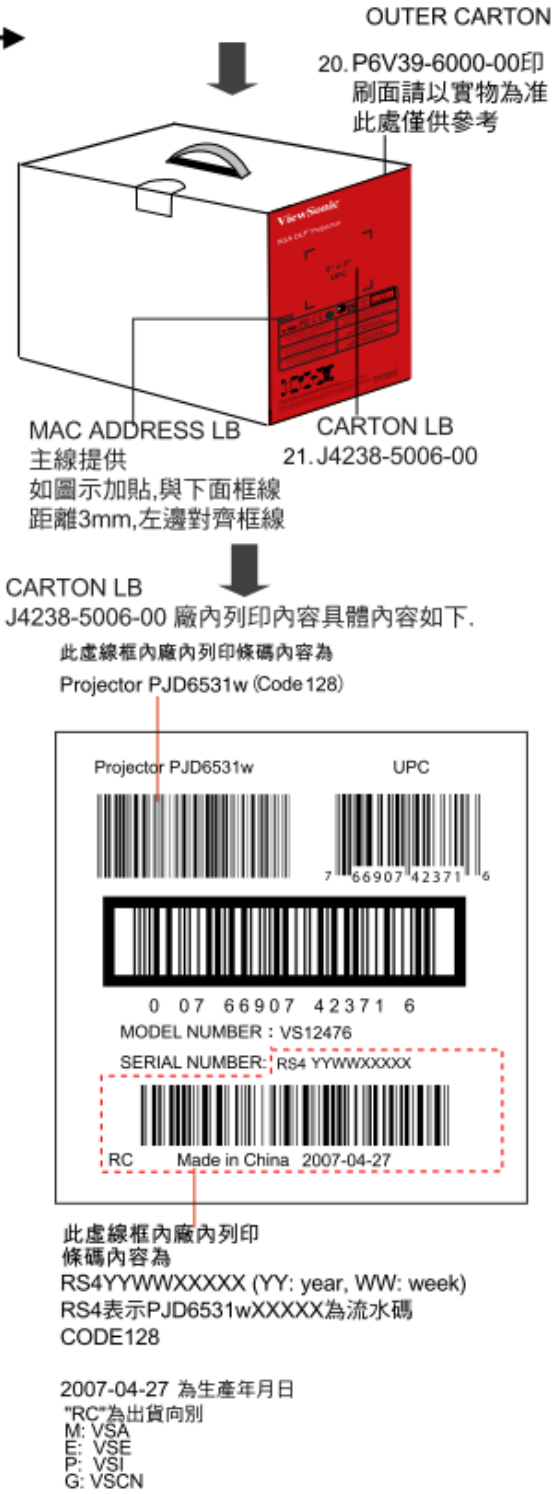

## PACKING PART LIST ( PJD6531w )

ViewSonic Model Number: VS12476

Rev: 1a

| Item | ViewSonic P/N | Ref. P/N      | Description               | Q'ty |
|------|---------------|---------------|---------------------------|------|
| 1    | n/a           | P1638-5007-00 | LB                        | 1    |
| 2    | n/a           | P2838-5001-00 | WARNING LB                | 1    |
| 3    | n/a           | P1638-5010-00 | LB                        | 1    |
| 4    | n/a           | J4238-R815-01 | SERIAL LB                 | 1    |
| 5    | n/a           | P6V38-5000-00 | UL LB                     | 1    |
| 6    | n/a           | P1238-R504-00 | LB                        | 1    |
| 7    | n/a           | J4039-0018-00 | EPE BAG                   | 1    |
| 8    | P-00009685    | P4R39-7000-00 | EPE                       | 1    |
| 9&20 | P-00010191    | P6V39-6000-00 | CARTON                    | 1    |
| 10   | n/a           | J4039-R128-01 | DESICCANT                 | 1    |
| 11   | M-00008389    | P8339-6900-00 | PAD                       | 1    |
| 12   | n/a           | P6V39-4800-00 | <b>3D-INSERT SHEET</b>    | 1    |
| 13   | n/a           | P6V39-4801-00 | INSERT SHEET              | 1    |
| 14   | DC-00009956   | P4R39-A001-01 | CD-ROM (for LAN Software) | 1    |
| 15   | DC-00010294   | P6V39-4000-00 | QG                        | 1    |
| 16   | DC-00010295   | P6V39-A000-00 | CD-ROM                    | 1    |
| 17   | n/a           | P4T39-3000-00 | POUCH                     | 1    |
| 18   | P-00008410    | J4039-R157-01 | PE.BAG                    | 1    |
| 19   | P-00008794    | J4039-R184-01 | PE.BAG                    | 1    |
| 21   | n/a           | J4238-5006-00 | LB                        | 1    |

## 7 Maintenance

The projector needs proper maintenance. You should keep the lens clean as dust, dirt or spots will project on the screen and diminish image q uality. If any other parts need replacing, contact your dealer or qualified service personnel. When cleaning any part of the projector, always switch off and unplug the projector first.

#### Warning:

Never open any of the covers on the projector. Dangerous electrical voltages inside the projector can cause severe injury. Do not attempt to service this product yourself. Refer all servicing to qualified service personnel.

#### **Cleaning the Lens**

Gently wipe the lens with lens cleaning paper. Do not touch the lens with your hands.

#### **Cleaning the Projector Housing**

Gently wipe with a soft cloth. If dirt and stains are not easily removed, use a soft cloth damped with water, or water and neutral detergent, and wipe dry with a soft, dry cloth.

#### **Cleaning the Filter Cover**

The filter cover, which is located at the side of the projector, should be cleaned after every 100 hours of use. If it is not cleaned periodically, it can become clogged with dust and prevent the projector from being ventilated properly. This can cause over heating and damage the projector. To clean the filter cover:

1. Switch the projector off and unplug the AC power cord from the wall socket.

2. Remove the filter cover as the illustration shown.

3. Clean the filter cover.

- To clean the filter cover, you are advised to use a small vacuum cleaner designed for computers and other office equipment.
- If the filter cover is torn, replace it.
- 4. Replace the filter cover.
- 5. Attach the filter cover.
- 6. Plug the power back into the projector.

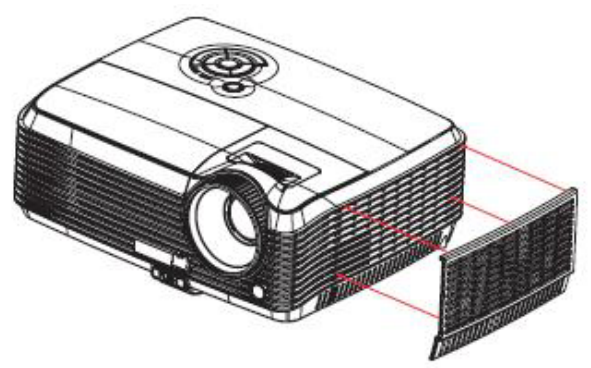

## 8 Network Control

This feature provides the ability to remotely control and manage the projector through the network.

#### Preparation:

- 1. Connect one end of the internet cable to the LAN connector on projector.
- 2. Connect the other end of the internet cable to an available RJ-45 connector on your computer.
- 3. Turn on your projector and computer.

#### There are two ways to connect to the network control:

#### A. Auto IP address setting (DHCP : Yes):

- 1. Enable DHCP from the projector OSD, under Network Config.
- When DHCP is enabled, IP Address, Subnet Mask and Gateway information will get from DHCP server automatically.

|                                                                                                    | <u></u>           |
|----------------------------------------------------------------------------------------------------|-------------------|
| Ø2 DHCP                                                                                                    | d Yes ₽           |
| Group Name                                                                                                    | abc               |
| Projector Name                                                                                                  | abc               |
| IP Address                                                                                                    | 169 . 254 . 1 . 1 |
| Subnet Mask                                                                                                    | 255 . 255 . 0 . 0 |
| Gateway                                                                                                    | 0.0.0             |
| MAC Address                                                                                                    | abc               |
| Network Restart                                                                                                 | <del>ل ا</del>    |
| The second second second second second second second second second second second second second second second se |                   |

- 2. Start browser in PC and specify following URL, then click "Go" button.
- URL: http:// (Projector IP address)/
- For example, if projector IP address is 169.254.1.1, specify URL: http://169.254.1.1/.

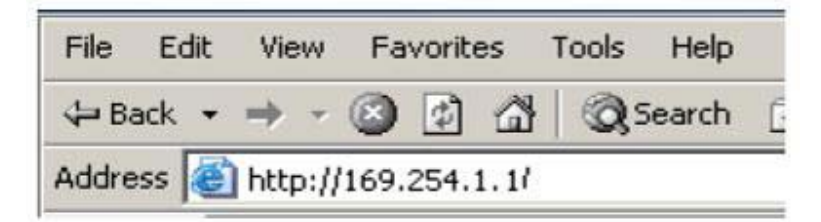

1. If connection succeeds, the login screen is displayed. Enter your User name and Password and click "OK". Below are the factory default settings for administrator, user and passwords.

| Item          | User name | Password        |
|---------------|-----------|-----------------|
| Administrator | Admin     | <blank></blank> |
| User          | User      | <blank></blank> |

#### B. Manual IP address setting (DHCP: No):

- 1. Set IP Address and Subnet Mask under Net work Config.
- IP Address: Numerical address to identify network computers.
- Subnet Mask: A numeric value to define the number of bits used for a network address of a divided network (or subnet) in an IP Address.
- Gateway: A server (or router) to communicate a cross networks (subnets) that are divided by Subnet Mask.

| Netwo           | rk Config                                     |
|-----------------|-----------------------------------------------|
|                 |                                               |
| 32 DHCP         | A No Þ                                        |
| Group Name      | abc                                           |
| Projector Name  | abc                                           |
| IP Address      | 169 . 254 . 1 . 1                             |
| Subnet Mask     | <b>255</b> . <b>255</b> . <b>0</b> . <b>0</b> |
| Gateway         |                                               |
| MAC Address     | abc                                           |
| Network Restart | <b>ц</b>                                      |
|                 | -                                             |
| ▲ ► Adjust      | Enter Confirm                                 |
| 🔺 🔻 Select      | MENU Exit                                     |

2. From your computer, go to **Start > Settings > Network and Dial -up Connections > Local Area Connection** and right click to select **Properties**.

| 📴 Network and Dial-up Connection           | s                      |                                               |
|--------------------------------------------|------------------------|-----------------------------------------------|
| File Edit View Favorites Tools             | Advanced               | Help                                          |
| ⇔Bark × ⇒ × 💼 🛛 🎯 Search -                 | 🛀 Folders 🛛 🔇          | 劉隆陽大の田・                                       |
| Address 💼 Network and Dial-up Conne        | ections                |                                               |
| Network and Dial-up<br>Connections         | Make New<br>Connection | Local Area<br>Compatible<br>Disable<br>Status |
| Local Area Connection                      |                        | Create Shortout                               |
| Type: LAN Connection                       |                        | Delete<br>Rename                              |
| Status: Enabled                            |                        | Properties                                    |
| SIS 900-Based PCI Fast Ethernet<br>Adapter |                        |                                               |

3. Select "Intel Protocol (TCP/IP)" and click "Properties".

| Local Area Connection Properties                                                                                                    | ? × |
|----------------------------------------------------------------------------------------------------|-----|
| General                                                                                                    |     |
| Connect using:                                                                                                    |     |
| SiS 900-Based PCI Fast Ethernet Adapter                                                                                                    |     |
| Configur                                                                                                    | •   |
| Components checked are used by this connection                                                                                                    |     |
| 🗹 📃 Client for Microsoft Networks                                                                                                    |     |
| File and Printer Sharing for Microsoft Networks                                                                                                    |     |
|                                                                                                    |     |
|                                                                                                    | -11 |
| Install Uninstall Properties                                                                                                    |     |
| Description                                                                                                    |     |
| Transmission Control Protocol/Internet Protocol. The default<br>wide area network protocol that provides communication<br>across diverse interconnected networks. |     |
| Show icon in taskbar when connected                                                                                                    |     |
| OK Can                                                                                                    | cel |

- 4. Set your PC's IP address, and click **OK**.
- Click "Use the following IP address"
- The network address portion included in the IP address set into your PC should be common with projector's one.
- In this case, projector has "169.254.1.1" IP address, specify "169.254.1.xxx" for PC's IP address. Select from 1 to 254 for "xxx" except 2 for PC.

| Internet Protocol (TCP/IP) Propertie                                                                                | 5 <u>? x</u>                                                             |
|----------------------------------------------------------------------------------------------------|--------------------------------------------------------------------------|
| General                                                                                                    | ,                                                                        |
| You can get IP settings assigned auton<br>this capability. Otherwise, you need to a<br>the appropriate IP settings. | natically if your network supports<br>ask your network administrator for |
| C Obtain an IP address automatical                                                                                  | ly                                                                       |
| • Use the following IP address:                                                                                     |                                                                          |
| IP address:                                                                                                    | 169.254.1.10                                                             |
| Subnet mask:                                                                                                    | 255.255.0.0                                                              |
| Default galeway:                                                                                                    | · · ·                                                                    |
| C Obtain DNS server address autor                                                                                   | natically                                                                |
| Use the following DNS server add                                                                                    | tesses:                                                                  |
| Preferred DNS server:                                                                                               |                                                                          |
| Alternate DNS server:                                                                                               |                                                                          |
|                                                                                                    | Advanced                                                                 |
|                                                                                                    | OK. Cancel                                                               |

5. Start browser in PC and specify following URL, then click "Go" button.

- URL: http://(Projector IP address)/
- For example, if projector IP address is 169.254.1.1, specify URL:http://169.254.1.1/.

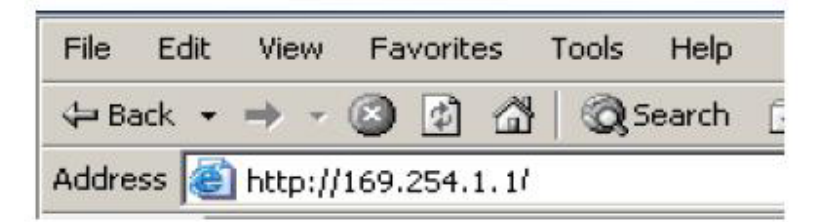

6. If connection succeeds, the login screen is displayed. Enter your User name and Password and click "OK". Below are the factory default settings for administrator, user and passwo rds.

| Item          | User name | Password        |
|---------------|-----------|-----------------|
| Administrator | Admin     | <blank></blank> |
| User          | User      | <blank></blank> |

#### Control the projector via a web browser

#### Login

If the administrator and user passwords are disabled, it will directly go into the status page.

| status           | control       | aliet             | achedul    |
|------------------|---------------|-------------------|------------|
| letwork Setti    | ng            |                   |            |
| Network          |               | Password .        |            |
| DHCP Enable:     | O ON @ OFF    | Administrator     | O ON O OFF |
| IP Address :     | 169.254.1.1   | New Password ;    | _          |
| Subnet Mask      | 253 253 253 0 | Confirm Password. |            |
| Getway:          | 192168.0.1    |                   | Submit     |
| DNS Server :     | 168.951.1     | liser             |            |
| Group Name       | TEIT          | New Password 1    | CONCOLL    |
| Projector Name : | MCHPBOARD     | Confirm Password. |            |
|                  | Submit        |                   | Submit     |

|                      |                   | G       | ۵ 🔎 🖍 🍂 🔛 🕼 🌢 ا ک |          |  |
|----------------------|-------------------|---------|-------------------|----------|--|
| stotus               | centrol           | network | alert             | schedule |  |
| Status               |                   |         |                   |          |  |
| IP Address:          | 169.254.1.1       |         |                   |          |  |
| MAC Address          | 00:04:a3:00:00:00 |         |                   |          |  |
| Projector Name :     |                   |         |                   |          |  |
| System Status .      | Power Off         |         |                   |          |  |
| Input Status :       | 1                 |         |                   |          |  |
| Lamp Hours:          | UDEFI             |         |                   |          |  |
| Filter Hours         | UDEFI             |         |                   |          |  |
| System Temperature : |                   |         |                   |          |  |
| Projector Status :   |                   |         |                   |          |  |
| F/W Version :        | v0.1a             |         |                   |          |  |
| Data (mm/dd/yy) :    | 01/01/00          |         |                   |          |  |

If the Administrator & User passwords are enabled, select your User Name and enter password to login.

Authority on the network control of Administrator & User:

| Item            | Description                                                          | Administrator | User |
|-----------------|----------------------------------------------------------------------|---------------|------|
| Status          | Show current projector status and network<br>configuration settings. | v             | v    |
| Control         | Control the projector via network.                                   | v             | v    |
| Network Setting | Network configuration & Password setup.                              | v             | х    |
| Alert           | Show and setup Alert configurations.                                 | v             | х    |
| Schedule        | Show and setup Scheduling configurations.                            | V             | v    |

#### Status

| U I 40 🐼 🔊 🔅         |                   |                       | r's 1. 1. 9 |  |
|----------------------|-------------------|-----------------------|-------------|--|
| status               | centrol           | network alert schedul |             |  |
| Status               |                   |                       |             |  |
| IP Address:          | 169.254.1.1       |                       |             |  |
| MAC Addases:         | 00:04 a3 00:00.00 |                       |             |  |
| Projector Name :     |                   |                       |             |  |
| System Status :      | Power Off         |                       |             |  |
| Input Status :       | 1                 |                       |             |  |
| Lamp Hours:          | UDEFI             |                       |             |  |
| Filter Hours :       | UDEFI             |                       |             |  |
| System Temperaturs : |                   |                       |             |  |
| Projector Status :   |                   |                       |             |  |
| F/W Version          | V0.1a             |                       |             |  |
| Data (mm@d/yy) :     | 01/01/00          |                       |             |  |

All screen images in this manual are shown when you login with the Administrator ID. The image will differ if you login with User ID.

| ltem               | Description                                                      |
|--------------------|------------------------------------------------------------------|
| IP Address         | Show current IP address.                                         |
| MAC Address        | Show current MAC Address.                                        |
| Projector Name     | Show projector name.                                             |
| System Status      | Show if projector is Powered ON or Standby.                      |
| Input Status       | Show current input source.                                       |
| Lamp Hours         | Show lamp used hours on current projector.                       |
| Filter Hours       | Show filter used hours on current projector.                     |
| System Temperature | Show system temperature.                                         |
| Projector Status   | Show current projector status, either function normally or error |
|                    | found.                                                           |
| F/W Version        | Show projector's F/W version                                     |
| Date(mm/dd/yy)     | Show date set on current projector.                              |
| Time               | Show time set on current projector *.                            |

#### Remark:

\*If the power has not been supplied for over 36 hours, date and time will be reset.

#### Control

| status          |                                         | U I 🕪 🐼 🙈 👬 🖍 🖍              |  |  |
|-----------------|-----------------------------------------|------------------------------|--|--|
|                 | emtrol netwo                            | ek alert schedule            |  |  |
| Control         |                                         |                              |  |  |
| BASIC           |                                         | Picture .                    |  |  |
| Power Switch    |                                         | Brichtness                   |  |  |
| Input Source:   | COMPUTERI                               | Contrast                     |  |  |
| Date            | 2002 🗸 5 👻 29 👻                         | Color Temperature: High      |  |  |
| Time:           | 0 🗸 0 🗸 Sılınık                         | Keystone.                    |  |  |
| Volume:         |                                         | Picture Mode PC 🔗            |  |  |
| Mute:           | OFF                                     | Aspect Ratio: FILL ALL 🛛 💌   |  |  |
|                 |                                         | Freeze. OFF 🔗                |  |  |
| Video Image     |                                         | Computer Image               |  |  |
| Calor:          | - +                                     | Frequency.                   |  |  |
| Tint            | - +                                     | Tracking:                    |  |  |
| Sharpness:      | - +                                     | H Position:                  |  |  |
|                 |                                         | V Position: +                |  |  |
| Setting         |                                         | Option                       |  |  |
| Menu Position:  | Tap Left 💌                              | ViewMatch: OFF               |  |  |
| Projection:     | Front-Deek 🗸                            | White Intensity              |  |  |
| Auto Source:    | 001 🖌                                   | Gamma +                      |  |  |
| ECO Mode:       | OFF                                     | Singal Type: RCB 💙           |  |  |
| High Altitude:  | OFF                                     | Filter Mode: OFF             |  |  |
| OSD Timeout     | 3 🛩                                     | Power Saving. NO 💌           |  |  |
| Language:       | English                                 | Start UP Screen. ViewSonic 💙 |  |  |
| Factory Default | NO 💌                                    | Closed Caption: OFF 🛛 🗸      |  |  |
|                 | - 17 - 17 - 17 - 17 - 17 - 17 - 17 - 17 | Blank Screen: OFF 🗸          |  |  |

| ltem              | Description                                      |
|-------------------|--------------------------------------------------|
| Basic             |                                                  |
| Power Switch      | Power On or Power Off the projector via network. |
| Input Source      | Select input source.                             |
| Date              | Show date set on current projector.              |
| Time              | Show time set on current projector*.             |
| Volume            | Adjusts the volume setting. (0 - 20)             |
| Mute              | Enable or disable the mute function.             |
| Picture           |                                                  |
| Brightness        | Adjusts the brightness setting. (0 - 100)        |
| Contrast          | Adjusts the contrast setting. (0 - 100)          |
| Color Temperature | Selects the color temperature setting.           |
| Keystone          | Adjusts the keystone setting. (-40 - +40)        |
| Picture Mode      | Selects the picture mode setting.                |
| Aspect Ratio      | Selects the aspect ratio setting.                |
| Freeze            | Enable or disable the freeze function.           |
| Video Image       |                                                  |
| Color             | Adjusts the color setting.                       |

| Tint            | Adjusts the tint setting. (0 - 100)           |
|-----------------|-----------------------------------------------|
| Sharpness       | Adjusts the sharpness setting. (0 - 31)       |
| Computer Image  |                                               |
| Frequency       | Adjusts the frequency. (-50 - +50)            |
| Tracking        | Adjusts the tracking. (0 - 31)                |
| H Position      | Adjusts the horizontal position. (-10 - +10)  |
| V Position      | Adjusts the vertical position. (-10 - +10)    |
| Setting         |                                               |
| Menu Position   | Adjusts the menu position.                    |
| Projection      | Selects the projection setting.               |
| Auto Source     | Enable or disable the auto source function.   |
| ECO mode        | Enable or disable the ECO function.           |
| High Altitude   | Enable or disable the high altitude function. |
| OSD Timeout     | Selects the OSD timeout setting.              |
| Language        | Selects preferred OSD language.               |
| Factory Default | Enable or Disable factory default.            |
| Option          |                                               |
| ViewMatch       | Selects ViewMatch setting.                    |
| White Intensity | Adjusts white intensity setting.              |
| Gamma           | Adjusts gamma setting.                        |
| Signal Type     | Selects signal type setting.                  |
| Filter Mode     | Selects filter mode setting.                  |
| Power Saving    | Selects power saving setting.                 |
| Start Up Screen | Selects start-up screen setting.              |
| Closed Caption  | Selects closed caption setting.               |
| Blank Screen    | Selects blank screen setting.                 |
|                 |                                               |

#### Remark:

"If the power has not been supplied for over 36 hours, date and time will be reset.

#### Network Setting

| status           | control       | etwork alort         | schedule  |
|------------------|---------------|----------------------|-----------|
| etwork Settir    | na            |                      |           |
| Network          |               | Password             |           |
| DHCP Enable:     | O ON O DEF    | Administrator        | O ON OOFF |
| IP Address ;     | 169 254 1 1   | New Password :       |           |
| Subnet Mask      | 255.255.255.0 | Confirm Password     |           |
| Gebway.          | 192.168.0.1   |                      | Submit    |
| DNS Server :     | 168.95.1.1    |                      |           |
| Group Name :     | TEST          | User<br>New Password | O ON OOFF |
| Projector Name : | MCHPBOARD     | Confirm Password     |           |
|                  | Cubanit       | our mini r da word.  |           |

| ltem             | Description                                                       |
|------------------|-------------------------------------------------------------------|
| Network          |                                                                   |
| DHCP             | Assign an IP address to the projector from the DHCP server        |
|                  | automatically or manually.                                        |
| IP Address       | Setup IP address when DHCP is disable.                            |
| Subnet Mask      | Setup subnet mask when DHCP is disable.                           |
| Gateway          | Setup gateway when DHCP is disable.                               |
| DNS Server       | Setup DNS server address when DHCP is disable.                    |
| Group Name       | Create projector group. (Max length: 6 characters)                |
| Projector Name   | Create projector naming of the current projector. (Max length: 15 |
|                  | characters)                                                       |
| Password         |                                                                   |
| Administrator    | Enable or disable administrative password function.               |
| New Password     | Setup administrative password. (Max length: 4 characters)         |
| Confirm Password | Re-enter administrative password.                                 |
| User             | Enable or disable user password function.                         |
| New Password     | Setup user password. (Max length: 4 characters)                   |
| Confirm Password | Re-enter user password.                                           |
| OF 1 80 1 101 10 |                                                                   |

60

Click "Submit" button to save the settings.

#### Alert

|               |                       | الربي 🖊 🙏 🎲 🔕 🗶 🚺 🖊 🖉 |                          |  |
|---------------|-----------------------|-----------------------|--------------------------|--|
| status        | control net           | work aler             | t schedule               |  |
| lert          |                       |                       |                          |  |
| Email Setting |                       | Alert Cond            | lition                   |  |
| To :          | jomestété@hotmail.com |                       | Fan Lock                 |  |
| CC.           | jomeschao@gmail.com   |                       | Over Temerature          |  |
| Subject       | TEST123               |                       | Lamp Fail                |  |
| From          | jomes@wfe.com.tw      |                       | Lamp Time Alert          |  |
|               |                       |                       | Schedule Execution Error |  |
| Server        | 60.248.43.19          | V                     | Filter Time Alert        |  |
| User Name     | jomes                 |                       | Submit                   |  |
| Password      | *****                 |                       | To Orall B.F.            |  |

| ltem                     | Description                                                                                                    |
|--------------------------|----------------------------------------------------------------------------------------------------|
| Email Setting            |                                                                                                    |
| То                       | Setup the mail alert attendee. (Max length: 40 characters)                                                                 |
| Cc                       | Setup the backup mail alert attendee. (Max length: 40 characters)                                                          |
| Subject                  | Setup the subject of the alert e-mail. (Max length: 30 characters)                                                         |
| From                     | Setup the sender e-mail address. (Max length: 40 characters)                                                               |
| Server                   | To enter the SMTP server (Mail server) name of the company.<br>For example: mail.viewsonic.com (Max length: 30 characters) |
| User Name                | Enter user name of the sender's e-mail account. (Max length: 20 characters)                                                |
| Password                 | Enter password of the sender's e-mail account. (Max length: 14 characters)                                                 |
| Alert Condition          |                                                                                                    |
| Fan Lock                 | The cooling fan is not operating.                                                                                          |
| Over Temperature         | The projector internal is over heated.                                                                                     |
| Lamp Fail                | The lamp does not light up.                                                                                                |
| Lamp Time Alert          | Lamp is approaching the end of its useful life in full power                                                               |
|                          | operation.                                                                                                    |
|                          | Replacement is suggested.                                                                                                  |
| Schedule Execution Error | Schedule Execution Error.                                                                                                  |
| Filter Time Alert        | Filter is approaching the end of its useful life.                                                                          |
|                          | Replacement is suggested.                                                                                                  |

Click "Submit" button to save the settings, then click "Issue Test Mail" to send a test mail to check whether all settings and functions are correct.

#### Schedule

The schedule function is divided into two scheduling categories, as shown below: Weekly Schedule: defines the date of each week will execute the command.

|                              | ViewSo      | wSonic Network control                                  |           |              |                                      |          |  |
|------------------------------|-------------|---------------------------------------------------------|-----------|--------------|--------------------------------------|----------|--|
| -                            | status      | control                                                 | 20.5      | twork        | alert                                | schedale |  |
| Sun                          | day 💌       | Power Dn Time<br>D v D v (<br>Power Off Time<br>D v D v | RGBI      | Ádá          |                                      |          |  |
|                              |             | Dower ON                                                | Power OFF | Input Source | Cancel                               |          |  |
| NO.                          | Week        | POWELON                                                 |           |              | enneal                               |          |  |
| NO.                          | Week<br>Fri | 18:17                                                   | 16:15     | 1            | cancer                               |          |  |
| ND.<br>1<br>2                | Week<br>Fr  | 18:17                                                   | 16:15     | 1            | cancel                               |          |  |
| ND.<br>1<br>2<br>3           | Week<br>Fn  | 18:17                                                   | 16:15     | 1            | cancel<br>cancel                     |          |  |
| ND.<br>1<br>2<br>3<br>4      | Week<br>Fn  | 18:17                                                   | 16:15     | 1            | cancel<br>cancel<br>cancel           |          |  |
| ND.<br>1<br>2<br>3<br>4<br>5 | Week<br>Fr  | 18:17                                                   | 16:15     | 1<br>        | cancel<br>cancel<br>cancel<br>cancel |          |  |

Click "Add" button to create new schedule. To delete schedule, click "Cancel". Specific Day: defines the month and day that will execute the command.

|                              | status                                                                                       | control                                                                                                    | network | alert schodule                                         |  |
|------------------------------|----------------------------------------------------------------------------------------------|----------------------------------------------------------------------------------------------------|---------|--------------------------------------------------------|--|
| Sel                          | hedule                                                                                       |                                                                                                    |         |                                                        |  |
| 00                           |                                                                                              |                                                                                                    |         |                                                        |  |
|                              | Specific Day                                                                                 | Weekly Day                                                                                                    |         |                                                        |  |
| 1                            |                                                                                              |                                                                                                    |         |                                                        |  |
|                              | Power On Time                                                                                |                                                                                                    |         |                                                        |  |
|                              | Power On Time<br>2009 🐱 / 5 🛛 👻 / 29                                                         | 🗸 at D 💉 : D 🖌                                                                                                    | R0B1    | ✓ Submit                                               |  |
|                              | °ower On Time<br>2009 ♥ / 5   ♥ / 29<br>Pawer Off Time                                       | 🗸 at D 💉 : U 🗸                                                                                                    | ROBI    | Submit                                                 |  |
|                              | Power On Time<br>2009 ♥ / 5 ♥ / 29<br>Power Off Time<br>2009 ♥ / 5 ♥ / 29                    | 🕶 at 0 💌 : 0 💌                                                                                                    | ROBI    | V Submit                                               |  |
| No.                          | 2009 ♥ / 5 ♥ / 29<br>2009 ♥ / 5 ♥ / 29<br>2009 ♥ / 5 ♥ / 29<br>Power On                      | e at 0 e : 0 e                                                                                                    | RCB1    | Cancel                                                 |  |
| No.                          | 2009 ≪ / 5 ≪ / 29<br>2009 ≪ / 5 ≪ / 29<br>2009 ≪ / 5 ≪ / 29<br>2009 ≪ / 5 ≪ / 29             |                                                                                                    | R3B1    | Sofimit     Cancel     Submit                          |  |
| No. 1                        | 2009 ⊂ 01 Time<br>2009 ⊂ 1 5 ⊂ 1 29<br>2009 ⊂ 1 5 ⊂ 1 29<br>2009 ⊂ 1 5 ⊂ 1 29<br>Power On    | v at 0 v : 0 v<br>Prover Off                                                                                                    | RDB1    | Svimit     Cancel     Srimit     Svimit                |  |
| F<br>No.<br>1<br>2<br>3      | 2009 On Time<br>2009 Of 5 0 29<br>2009 Off Time<br>2009 0 1 5 0 1 29<br>Power On             | v at 0 v 1 v                                                                                                    | ROBI    | Sutunit     Cancel     Sutunit     Sutunit     Sutunit |  |
| No.<br>1<br>2<br>3           | 2009 © 1 5 € 1 22<br>2009 © 1 5 € 1 22<br>2009 © 1 5 € 1 22<br>2009 © 1 5 € 1 22<br>Power On | at 0 at 0 and 0 and 0 an | RDB1    | Caricel<br>Submit<br>Submit<br>Submit<br>Submit        |  |
| No.<br>1<br>2<br>3<br>4<br>5 | 2009 On Time<br>2009 Of 5 of 20<br>2009 Of 5 of 7<br>2009 Of 7<br>Power On                   | A at 0 A B A A A A A A A A A A A A A A A A A                                                                                                    | RDB1    | Carnel<br>Submit<br>Submit<br>Submit<br>Submit         |  |

62

Click "Submit" button to create new schedule. To delete schedule, click "Cancel".

#### Tips for solving web page problems:

If your web page is not running smoothly, please follow below steps to set the browser. 1. Go to Tools > General and click "Settings".

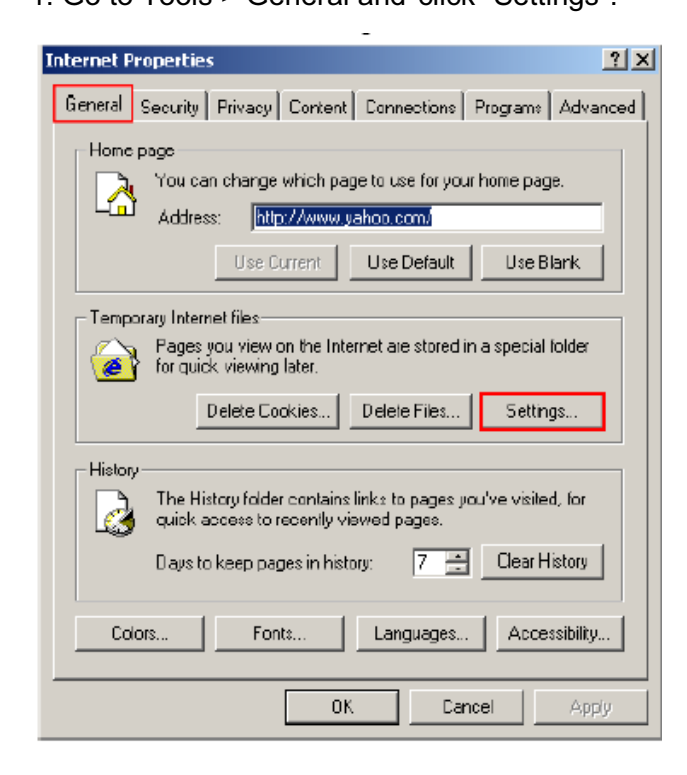

2. Click "Every visit to the page" and "OK".

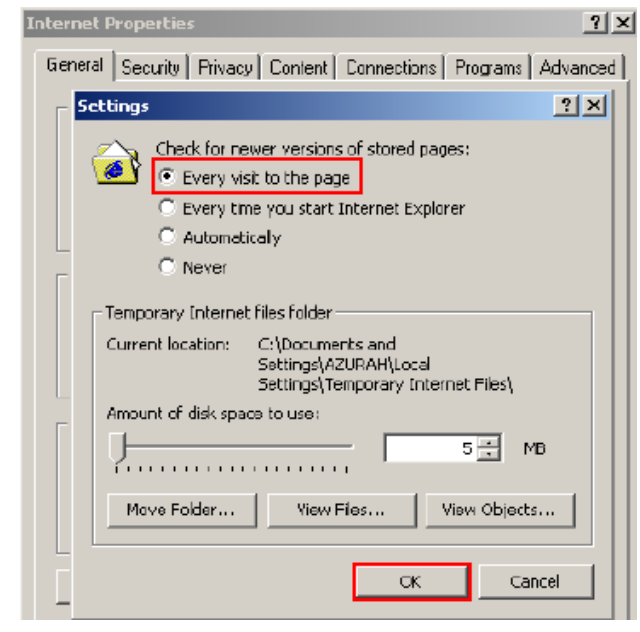

3. Click "OK" to exit "Internet Properties".

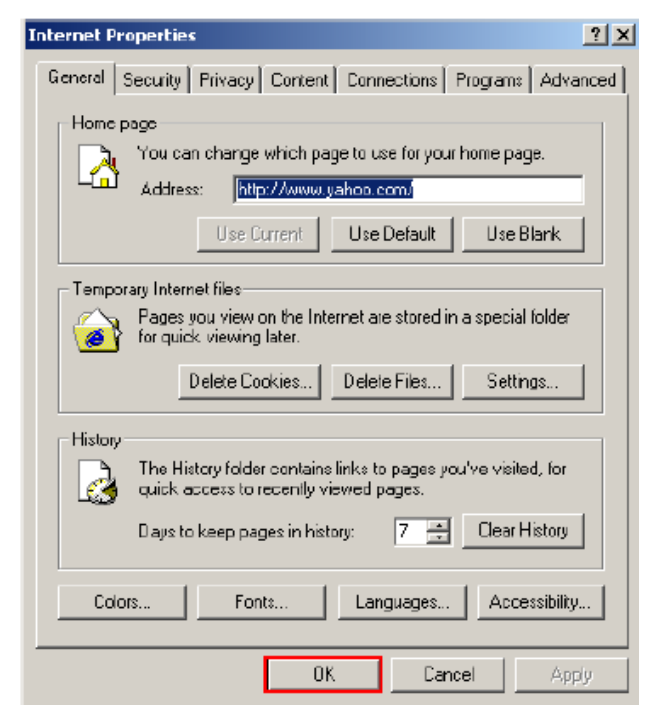

## 9 Recommended Spare Parts List

| em Category                                                                                                    | Part Name                  | Description                                                                                                    | ECR/ECN ViewSonic P/N     | Ref. P/N                       | Ref. NO Compatibili        | y Location Universal nu | mber# Remark                          |
|----------------------------------------------------------------------------------------------------|----------------------------|----------------------------------------------------------------------------------------------------|---------------------------|--------------------------------|----------------------------|-------------------------|---------------------------------------|
| 2                                                                                                    | LAMP<br>Remote Controller  | REMOTE CONTROL VIEWSONIC 02 VPD-X5400 WITHOUT/R ROHS                                                                                                    | A-00008719                | P4184-2400<br>18947-0292-02    | Main Source<br>Main Source | 2                       |                                       |
| 3                                                                                                    | Power Cord                 | POWER CORD (AUSTRALIA)_(SAA)YP-35/YC-12_YUNG LL ROHS                                                                                                    | A-00008060                | J2552-0053-00                  | Main Source                | 2                       |                                       |
| 4                                                                                                    | Power Cord                 | POWER CORD(CHINA)YP-03/YC-12_YUNG LI_ROHS                                                                                                    | A-00008056                | J2552-0106-00                  | Main Source                | 2                       |                                       |
| 5 Accessories: [Adapter,                                                                                                    | Power Cord                 | POWER CORD(EUROPE)_YP-22/YC-12_YUNG LI_ROHS                                                                                                    | A-00008057                | J2552-0107-00                  | Main Source                | 2                       |                                       |
| 6 Remote Controller,                                                                                                    | Power Cord                 | POWER CORD (SOUTH AFRICA)YP-80/YC-12_YUNG LI_ROHS                                                                                                    | A-00008233                | J2552-0056-01                  | Main Source                | e                       |                                       |
| Power Cord, External                                                                                                    | Power Cord                 | POWER CORD(UK)_TP-61/TC-12_TUNG LI_ROHS<br>DOWER CORD(UK)_TP-61/TC-12_TUNG LI_ROHS                                                                                                    | A-00008058                | J2552-0108-00<br>J2552-0108-00 | Main Source<br>Main Source | 2                       |                                       |
| Cables]                                                                                                    | Power Cord                 | POWER CORD (SA)_001(14) 21(51) 10(1) 10(1) | A-00008585                | 12552-0263-00                  | Main Source                |                         |                                       |
| 0                                                                                                    | RS232 Cable                | DB9P TO DB9P CABLE_L1500_P35251A-05_PAN_ROHS                                                                                                    | CB-00009062               | J2552-0208-00                  | Main Source                | 2                       |                                       |
| 1                                                                                                    | Signal Cable               | RGB to component adapter, VGA-15P-6P CABLE_P4724-08_PAN_ROHS                                                                                                    | CB-00008906               | J2552-0212-00                  | Main Source                | 2                       | · · · · · · · · · · · · · · · · · · · |
| 12                                                                                                    | Signal Cable               | VGA-15P CABLE_P3842-06_PAN_ROHS                                                                                                    | CB-00008710               | J2552-0072-03                  | Main Source                | e                       |                                       |
| 13                                                                                                    | Soft Carrying Bag          | POUCH, SPARE PARTS, VPD, X5600_ROHS                                                                                                    | PJ-CASE-001               | P4T84-6000                     | Main Source                | 2                       |                                       |
| 4                                                                                                    | Main Board<br>Bouwer Board | MAIN_DIP_PCB_ASY_SPARE PARIS_VPD-WS600_ROHS DOWER DOARD_SPARE APTS_VPD-WS600_ROHS DOWER DOARD_SPARE APTS_VPD_VS600_ROHS                                                                                                    | B-00010218<br>B-00000752  | P6V84-/100<br>P4S84 8100       | Main Source<br>Main Source | 2                       |                                       |
| 6                                                                                                    | Key Pad                    | KEYPAD DIP PCR ASY VPD-X5300 R0HS                                                                                                    | B-00009732<br>B-00009699  | P4S47-7100                     | Main Source                |                         |                                       |
| 7 868 14 11 14                                                                                                    | IR Board                   | FIR_DIP_PCB_ASY_PD-X702_ROHS (Front)                                                                                                    | B-00008158                | P3747-5101                     | Main Source                | e                       |                                       |
| 8 PC Board Assembly: [All                                                                                                    | IR Board                   | BIR_DIP_PCB_ASY_P4R/VPD-X5400_ROHS (Back)                                                                                                    | B-00009700                | P4R47-5101                     | Main Source                | 2                       |                                       |
| 9                                                                                                    | I/O Board                  | RS232 Board, RS232_DC_DIP_PCB_ASY_VPD-X5500_ROHS                                                                                                    | B-00009750                | P4S47-6101                     | Main Source                | e                       |                                       |
| 20                                                                                                    | Ballast                    | OSRAM-BALLAST-230W-SPARE PART_VPD-X5600_ROHS                                                                                                    | B-00009753                | P4T84-9000                     | Main Source                | 2                       |                                       |
| 1                                                                                                    | DMD Board                  | DMD450 DIP_PCB_ASY_TPD-S5500_ROHS                                                                                                    | B-00009703                | P4D47-6100                     | Main Source                | 2                       |                                       |
| 4                                                                                                    | Jamp Cover                 | UW SENSOR_DIF_FUB_AST_IPD-SS530_ROHS                                                                                                    | B-0009837<br>C-0009630    | P3E47-5100<br>P4R84-4520       | Main Source<br>Main Source |                         |                                       |
| 4 Cablester (Decet 2                                                                                                    | Top Cover                  | TOP COVER_SPARE PARTS_VPD-W5600_ROHS                                                                                                    | C-00010149                | P6V84-4500                     | Main Source                | 2                       |                                       |
| 25 All Comments: [Front Bezel,                                                                                                    | Bottom Cover               | BOTTOM COVER_SPARE PARTS_VDP-X5400_ROHS                                                                                                    | C-00009632                | P4R84-4510                     | Main Source                | e                       | -                                     |
| All Covers, Base                                                                                                    | IO Cover                   | I/O COVER_SPARE PARTS_VPD-X5700_ROHS                                                                                                    | C-00009786                | P5B84-4530                     | Main Source                | 2                       |                                       |
| 27 Assembly                                                                                                    | Filter Cover               | FILTER COVER_VPD-X5400_00_NO PAINTING_ROHS                                                                                                    | C-00009635                | P4R34-4600-00                  | Main Source                | 2                       |                                       |
| 28                                                                                                    | Lens Cover                 | LENS CAP_TPD-X5500_00_NO PAINTING_ROHS                                                                                                    | C-00009638                | P4E34-4650-00                  | Main Source                | 2                       |                                       |
| 29                                                                                                    | Wire                       | FFC CABLE A20240C3344NB ENTERY 0.5PTICH 20PIN L240MM ROHS(top cover to main board)<br>WIDE CON CON 1102002 326 MSV 4RIN 1 105MM 1571#28 ROHS(color mbach to main board)                                                                                                    | CB-00009052               | J2591-0122-00<br>J2505 0268 01 | Main Source<br>Main Source | 2                       |                                       |
| 30                                                                                                    | Wire                       | WIRE CON-CON_1102005-256_M5K_4PIN_L105MM_1571#22.ROHS(color wheel to main board)<br>WIRE CON-CON_1102003-231_M5K_10PIN_2F8PIN_1115MM_1007#24_ROHS(color wheel to main board)                                                                                                    | CB-00009138               | 12595-0368-01                  | Main Source                |                         |                                       |
| 12                                                                                                    | Wire                       | WIRE CON-CON_1102003-98_MSK_2PIN_L140MM_1015#22_ROHS(nower baard to ballast)                                                                                                    | CB-00008469               | 12595-0218-00                  | Main Source                |                         |                                       |
| 3                                                                                                    | Wire                       | WIRE ASSY_CON-SW_1102003-202_MSK_ROHS(top cover to main board)                                                                                                    | CB-00009055               | J2595-0366-00                  | Main Source                | 2                       |                                       |
| 4 Cables: [All internal                                                                                                    | Wire                       | WIRE CON-CON_1102003-203_MSK_4PIN_L115MM_1571#28_ROHS(IR to main board)                                                                                                    | CB-00009056               | J2595-0367-00                  | Main Source                | 2                       |                                       |
| 5 Cables/wires]                                                                                                    | Wire                       | WIRE LAMP-BALA(VPD-X5400)_01800182R_AVERTRONICS_2PIN_L135MM_3239V#20_ROHS(Ballast to Lamp)                                                                                                    | CB-00009097               | J2595-0363-00                  | Main Source                | 2                       |                                       |
| 6                                                                                                    | Wire                       | WIRE CON-MOTOR PROTECTOR_2PIN_L65MM_1332#24_ROHS(? 控??)                                                                                                    | CB-00009058               | J2595-0346-00                  | Main Source                | e                       |                                       |
| 7                                                                                                    | Wire                       | WIRE CON-CON_1102003-235_MSK_3PIN_L185MM_1571#28_ROHS(RS232 Board to main board)                                                                                                    | CB-00009156               | J2595-0371-01                  | Main Source                | 2                       |                                       |
| 0                                                                                                    | Wire                       | WIRE CON-CON_1102005-206_MSK_5FIN_E55MM_1571#28_ROR5(Batast to main board)<br>WIRE CON-CON_1102002-205_MSK_5FIN_E55MM_1571#28_ROR5(Batast to main board) BS222 hoard)                                                                                                    | CB-00009060               | 12595-0370-00                  | Main Source                |                         |                                       |
| 0                                                                                                    | Wire                       | WIRE CON-CON_1102005-234_MSK_9FIN_L120MM_1571#28_ROHS(RS23) Bard to main board)                                                                                                    | CB-00009094               | 12595-0410-00                  | Main Source                |                         |                                       |
| 1                                                                                                    | Qucik Start Guide (QSG)    | QG_VIEWSONIC_VPD-W5600_GLOBAL_ROHS                                                                                                    | DC-00010294               | P6V39-4000-00                  | Main Source                | 2                       |                                       |
| 2 Documentation: [Quick                                                                                                    | CD ROM                     | CD_ROM_VIEWSONIC_VPD-X5400_AP_CD_ROHS(for LAN Software)                                                                                                    | DC-00009956               | P4R39-A001-01                  | Main Source                | 2                       |                                       |
| 3 Start Guide, CD Rom;                                                                                                    | User's Guide (CD ROM)      | CD ROM_VIEWSONIC_VPD- W5600_GLOBAL_ROHS                                                                                                    | DC-00010295               | P6V39-A000-00                  | Main Source                | e                       |                                       |
| Label]                                                                                                    | Label / Sticker            | C/T LB_NO BRAND_GLOBAL_ROHS(for Taiwan)                                                                                                    | DC-00008794               | J4238-5069-00                  | Main Source                | 2                       |                                       |
| 3                                                                                                    | Label / Sticker            | CARTON LE_VIEW SONIC_PJS5/D_GLOBAL_ROHS(for China)                                                                                                    | DC-00008672<br>E 00010054 | PUN38-5013-00<br>R6V84-2200    | Main Source<br>Main Source | 2                       |                                       |
| 7 Electronic Components:                                                                                                    | Color Wheel                | COLOR-WHEEL MODILE SPARE PARTS, VPD-W5600, ROHS                                                                                                    | E-00010054                | P6V84-2200                     | Main Source                |                         |                                       |
| 18 [Optical Engine, Speaker                                                                                                    | Lens                       | LENS ASY SPARE PARTS VPD-W5600 ROHS                                                                                                    | E-00010056                | P6V84-6500                     | Main Source                | 2                       |                                       |
| 9 Color Wheel]                                                                                                    | Speaker                    | SPEAKER_P40KCG08-3-7JS1_SPARE PARTS_FRONT_VPD-X5600_ROHS                                                                                                    | E-00009557                | P4T84-0001                     | Main Source                | e                       | -                                     |
| 0                                                                                                    | Speaker                    | SPEAKER_P40KCG08-3-7JS1_SPARE PARTS_BACK_VPD-X5600_ROHS                                                                                                    | E-00009558                | P4T84-0002                     | Main Source                | 2                       |                                       |
| 1                                                                                                    | Screw                      | HEXAGON-HEAT-BOLT-4_MPD-S651_3M_ROHS                                                                                                    | HW-00008066               | 82035-2520-00                  | Main Source                | 8                       |                                       |
| 52                                                                                                    | Metal Frame                | METAL DOME P4R_VPD-X5400_ROHS                                                                                                    | HW-00008927               | P4R38-1510-00                  | Main Source                | 2                       | the keypad board                      |
| 2                                                                                                    | Screw                      | SCREW_IT_5_IU_A_LD=5.5_DBLACK_NONE_KONS                                                                                                    | HW-00008860               | J1655-5670-00                  | Main Source                |                         |                                       |
| 5                                                                                                    | Screw                      | SCREW-WASHER TP 2.4 D 1 D=32 NI NONE SUS ROHS                                                                                                    | HW-00008001               | J1635-3720-00                  | Main Source                |                         |                                       |
| 6 Hardware: Screw,                                                                                                    | Screw                      | SCREW_M_2.5_A D=3_A0.8_BLACK_HEAT-TREATMENT_ROHS                                                                                                    | HW-00008862               | J1635-2250-00                  | Main Source                | e                       |                                       |
| 87 Bracket, Hinge]                                                                                                    | Screw                      | SCREW-WASHER_M_4_6_A_2.6_D=7_ZN_NONE_SUS_ROHS                                                                                                    | HW-00008863               | J1635-D420-0A                  | Main Source                | 2                       |                                       |
| 8                                                                                                    | Screw                      | SCREW-WASHER_TP_3_6_D_2.6_D=5.4_ZN_NONE_SUS_ROHS                                                                                                    | HW-00008864               | J1635-3620-0A                  | Main Source                | 2                       |                                       |
| 9                                                                                                    | Screw                      | SCREW-WASHERTP_3_10_D_7_D=5.3_NI_NONE_SUS_ROHS                                                                                                    | HW-00008345               | J1635-A491-00                  | Main Source                | 2                       |                                       |
| 0                                                                                                    | Screw                      | SCREW+WASHER_M_3_6_D_2_D=5.3_ZN_NONE_SUS_ROHS                                                                                                    | HW-00008865               | J1635-B853-0A                  | Main Source                | 8                       |                                       |
| 2                                                                                                    | Screw                      | SCREW_IP_18_5_E_0.5_D=4.5_BLACK_NONE_ROHS                                                                                                    | HW-00008866               | J1635-D559-00<br>11625-2404-00 | Main Source<br>Main Source | 2                       |                                       |
| 3                                                                                                    | Fan                        | Sentry_11_2_10_A_S9-F00(1=60M) NMB_R0HS                                                                                                    | M-00008307                | 12394-0101-00                  | Main Source                |                         |                                       |
| 4                                                                                                    | Fan                        | FAN 3110RL-04W-SS9-F03L=60MM) NMB ROHS                                                                                                    | M-00008342                | J2394-0101-01                  | Main Source                | 2                       |                                       |
| 5                                                                                                    | Fan                        | FAN_BFB0512VHD-8L07(L=65MM)_DELTA_ROHS                                                                                                    | M-00008343                | J2394-0117-00                  | Main Source                | e                       | -                                     |
| 6                                                                                                    | Ring                       | FOCUS RING, RINGS-SPARE PARTS_VPD-W5600_ROHS                                                                                                    | M-00008577                | P6V84-4540                     | Main Source                | 2                       |                                       |
| 7 Miscellaneous: [Switch.                                                                                                    | Ring                       | ZOOM RING TOP_VPD-W5600_99_FOR PAINTING_ROHS                                                                                                    | M-00008578                | P6V34-4550-99                  | Main Source                | 2                       |                                       |
| Fan, Rubber Foot, Logol                                                                                                    | SPONGE                     | FILTER SPONGE 2 P4R_VPD-X5400_ROHS                                                                                                    | M-00008381                | P4R38-1590-00                  | Main Source                |                         |                                       |
| 9                                                                                                    | PAD                        | FILTER SPORGE PAR_VED-X5400_ROHS<br>FAN PAD_TPD-X5500_POHS                                                                                                    | M-00008382<br>M-00008200  | P4E38-1580-00<br>P4E38-1070-00 | Main Source<br>Main Source |                         |                                       |
| 1                                                                                                    | Pad                        | PAD PREMIER PD-S650 GLOBAL ROHS                                                                                                    | M-00008390                | P8339-6900-00                  | Main Source                |                         |                                       |
| 2                                                                                                    | SPONGE                     | FAN SPONGE P4R VPD-X5400 ROHS                                                                                                    | M-00008393                | P4R38-1530-00                  | Main Source                |                         |                                       |
| 3                                                                                                    | Rubber Foot                | FOOT-REAR_TPD-X5500_ROHS                                                                                                    | M-00008344                | P4E38-1570-00                  | Main Source                | 2                       |                                       |
| 4                                                                                                    | Carton                     | CARTON_VIEWSONIC_VPD-W5600_GLOBAL_ROHS                                                                                                    | P-00010191                | P6V39-6000-00                  | Main Source                | e                       |                                       |
| 5 Packing Material: [Box,                                                                                                    | Foam                       | EPE_NO_VPD-X5400_FOR BODY_ROHS                                                                                                    | P-00009685                | P4R39-7000-00                  | Main Source                | 2                       |                                       |
| 6 Foam, Bags]                                                                                                    | Plastic Bag                | PE BAG_NO BRAND_298MM*190MM_ROHS                                                                                                    | P-00008794                | J4039-R184-01                  | Main Source                |                         |                                       |
| Directions (Dedante), Direct                                                                                                    | riasuc Bag                 | PE DAU_NU DRAND_ULUBAL_RUHS                                                                                                    | P-00008410                | J4039-K157-01                  | Main Sourc                 |                         |                                       |
| Lease and the second second se | les -                      | LENS HOUSING VRD Y5400 00 NO BAINTING ROUS                                                                                                    | DI 00008822               | P4R34-4570-00                  | Main Source                | . 1                     | 1                                     |

#### **RECOMMENDED SPARE PARTS LIST (P.ID6531w)**

Remark 1: Above listed items are examples, supplier can expand the rows to add more necessary items. Remark 2: All revised RSPLs with newly added items or any change made should be highlighted and correlated with the ECNECR approved by ViewSonic Corporation. This is to eliminate repeated cross checks of each item between this version and prior versions.

65

Notice: 1. For some special parts 'some photos for identification purpose may be asked by request
2. For all internal cables, there must be some wordings on the "Description" column about where the cable is used (connecting to which two parts)
3. All internal cables/verse sould be put in the "Accessories" category
4. All external cables should be put in the "Accessories" category
5. Parts estabolish plottine for a source of 20/44) should be added in the "Compatibility" column
6. If any part for certain product isn't listed in the form, supplier/PE can add it themselves and keep the part name unified.

## Appendix A: RS-232 Command and Configuration

Baud Rate: 19200 Parity Bit: none

Data Bit: 8 Stop Bit: 1 Assign Port: COM1

| Name            | Operation type | CRS            | Header | Command           | Response  |
|-----------------|----------------|----------------|--------|-------------------|-----------|
| Dowor           | ON             | BE,EF,10,05,00 | C6,FF  | 11,11,01,00,01,00 | 06        |
| Power           | OFF            | BE,EF,03,06,00 | DC,DB  | 69,00,00,00,00,00 | 06        |
|                 | Computer       |                |        |                   |           |
|                 | (Analog RGB)   | BE,EF,03,19,00 | 19,29  | 01,47,05,CC,CC,00 | 06        |
|                 | YCbCr          | BE,EF,03,19,00 | 89,E8  | 01,47,05,CC,CC,00 | 06        |
| Source          | S-Video        | BE,EF,03,19,00 | E8,69  | 01,47,05,CC,CC,00 | 06        |
|                 | Composite      |                |        |                   |           |
|                 | Video          | BE,EF,03,19,00 | 78,A8  | 01,47,05,CC,CC,00 | 06        |
|                 | HDTV (Y-Pb-Pr) | BE,EF,03,19,00 | DA,A8  | 01,47,05,CC,CC,00 | 06        |
|                 | Menu           | BE,EF,02,06,00 | E9,D3  | 30,00,00,00,00,00 | 06        |
|                 | Up             | BE,EF,02,06,00 | 6D,D2  | 34,00,00,00,00,00 | 06        |
| OSD             | Down           | BE,EF,02,06,00 | 0B,D2  | 32,00,00,00,00,00 | 06        |
|                 | Left           | BE,EF,02,06,00 | DA,D3  | 33,00,00,00,00,00 | 06        |
|                 | Right          | BE,EF,02,06,00 | 38,D2  | 31,00,00,00,00,00 | 06        |
| FCO             | On             | BE,EF,03,06,00 | EF,DB  | 6A,00,00,00,00,00 | 06        |
|                 | Off            | BE,EF,03,06,00 | 3E,DA  | 6B,00,00,00,00,00 | 06        |
| Auto On         |                | BE,EF,03,06,00 | 89,DB  | 6C,00,00,00,00,00 | 06        |
| Source          | Off            | BE,EF,03,06,00 | 58,DA  | 6D,00,00,00,00,00 | 06        |
|                 | Source         | BE,EF,02,06,00 | 57,D0  | 2E,00,00,00,00,00 | 06        |
| Au              | uto-Sync       | BE,EF,02,06,00 | 86,D1  | 2F,00,00,00,00,00 | 06        |
| Blank S         | Screen(Video)  | BE,EF,02,06,00 | DF,DF  | 66,00,00,00,00,00 | 06        |
|                 | Keystone       | BE,EF,02,06,00 | 3D,DE  | 64,00,00,00,00,00 | 06        |
| Keystone        | Up             | BE,EF,03,06,00 | 10,DB  | 65,00,00,00,00,00 | 06        |
|                 | Down           | BE,EF,03,06,00 | 23,DB  | 66,00,00,00,00,00 | 06        |
| Volumo          | Volume +       | BE,EF,02,06,00 | F1,DE  | 68,00,00,00,00,00 | 06        |
| volume          | Volume -       | BE,EF,02,06,00 | 20,DF  | 69,00,00,00,00,00 | 06        |
|                 | Image          | BE,EF,03,06,00 | F2,DA  | 67,00,00,00,00,00 | 06        |
| Asp             | pect Ratio     | BE,EF,03,06,00 | 0D,DA  | 68,00,00,00,00,00 | 06        |
| Fac             | tory Reset     | BE,EF,03,06,00 | 6B,DA  | 6E,00,00,00,00,00 | 06        |
| La              | mp Hour        | BE,EF,03,06,00 | BA,DB  | 6F,00,00,00,00,00 | Lamp Hour |
| Firware Version |                | BE,EF,03,06,00 | D5,D9  | 70,00,00,00,00,00 | Version   |

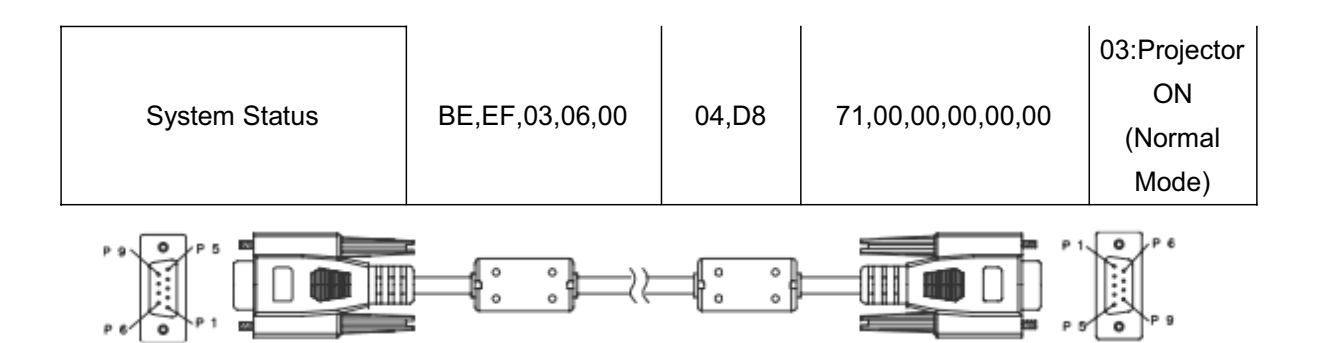

#### D-Sub 9 pin

| 1 | 1 CD |
|---|------|
| 2 | RXD  |
| 3 | TXD  |
| 4 | DTR  |
| 5 | GND  |
| 6 | DSR  |
| 7 | RTS  |
| 8 | CTS  |
| 9 | RI   |

#### Wire List

| C1    | COLOR  | C2    |  |  |  |
|-------|--------|-------|--|--|--|
| 1     | Black  | 1     |  |  |  |
| 2     | Brown  | 3     |  |  |  |
| 3     | Red    | 2     |  |  |  |
| 4     | Orange | 6     |  |  |  |
| 5     | Yellow | 5     |  |  |  |
| 6     | Green  | 4     |  |  |  |
| 7     | Blue   | 8     |  |  |  |
| 8     | Purple | 7     |  |  |  |
| 9     | White  | 9     |  |  |  |
| SHELL | DW     | SHELL |  |  |  |
|       |        |       |  |  |  |

## Appendix B: IR Control Code

Г

| Ö       | <b>—</b>      |
|---------|---------------|
|         |               |
| l⇔ ,    | 6             |
|         | Ν.            |
| <©      | $\mathcal{P}$ |
|         |               |
|         |               |
|         |               |
| DO      | Ð             |
|         |               |
|         | S             |
| ViewSon | ۳             |
|         | -             |

| Key                      | Format | Byte1 | Byte2 | Byte3 | Byte4 |
|--------------------------|--------|-------|-------|-------|-------|
| Power                    | NEC    | 83    | F4    | 13    | 87    |
| Source                   | NEC    | 83    | F4    | 13    | 02    |
| Up                       | NEC    | 83    | F4    | 13    | 82    |
| Down                     | NEC    | 83    | F4    | 13    | 85    |
| Left                     | NEC    | 83    | F4    | 13    | 83    |
| Right                    | NEC    | 83    | F4    | 13    | 81    |
| MENU                     | NEC    | 83    | F4    | 13    | 84    |
| Auto                     | NEC    | 83    | F4    | 13    | 64    |
| Mouse                    | NEC    | 83    | F4    | 13    | 6B    |
| ViewMatch                | NEC    | 83    | F4    | 13    | 63    |
| Freeze                   | NEC    | 83    | F4    | 13    | 80    |
| Enter /<br>Mouse Left    | NEC    | 83    | F4    | 13    | 8c    |
| Exit /<br>Mouse<br>Right | NEC    | 83    | F4    | 13    | 8d    |
| KeyS+                    | NEC    | 83    | F4    | 13    | 86    |
| KeyS-                    | NEC    | 83    | F4    | 13    | 8a    |
| Digital<br>Zoom+         | NEC    | 83    | F4    | 13    | 68    |
| Digital<br>Zoom-         | NEC    | 83    | F4    | 13    | 6a    |
| Volume+                  | NEC    | 83    | F4    | 13    | 88    |
| Volume-                  | NEC    | 83    | F4    | 13    | 89    |
| Mute                     | NEC    | 83    | F4    | 13    | 8b    |
| Blank                    | NEC    | 83    | F4    | 13    | 8f    |

## Appendix C: How to reset the Lamp Hours

(1) Press "Menu" button to open the Main menu.

(2) Move color bar to "setting" item and then press right button to enter sub -menu.

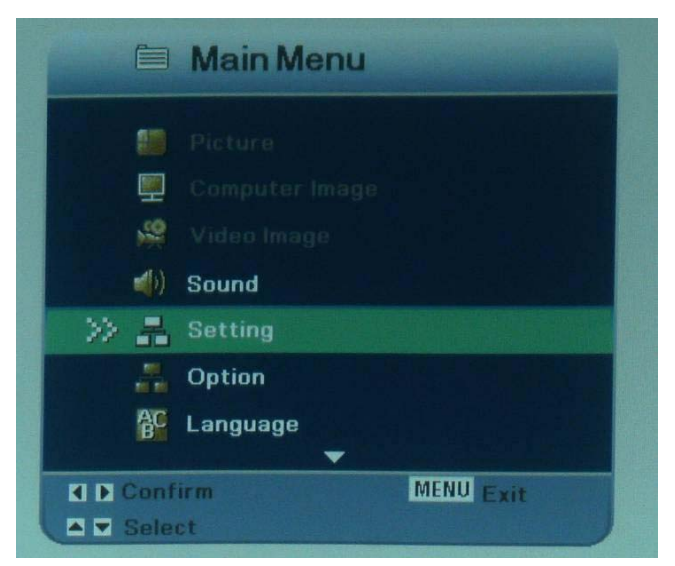

(3) Move down the color bar to "Lamp Hours Reset" item.

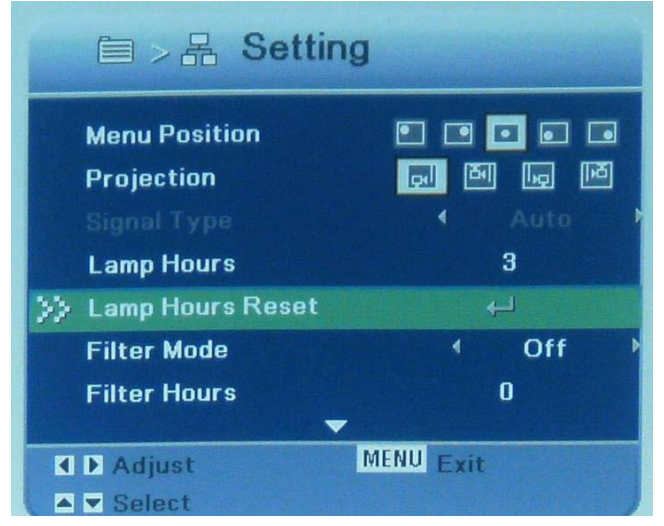

(4) Press right button to enter sub-menu.

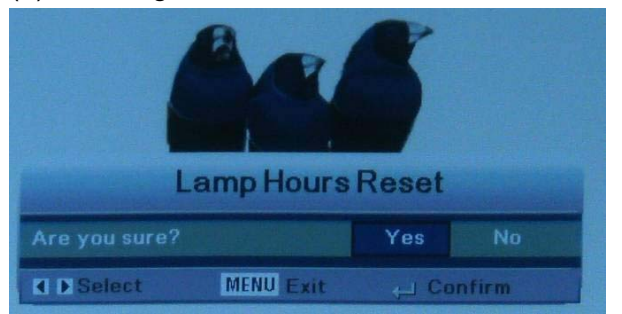

(5) Press left button to select "yes" to reset Lamp Hours.

69

(6)Then the Lamp Hours would reset to 0 hours.

## \* Reader's Response\*

Dear Readers:

Thank you in advance for your feedback on our Service Manual, which allows continuous improvement of our products. We would appreciate your completion of the Assessment Matrix below, for return to ViewSonic Corporation.

#### <u>Assessment</u>

**A.** What do you think about the content of **this** Service Manual?

| Unit                                       | Excellent | Good | Fair | Bad |
|--------------------------------------------|-----------|------|------|-----|
| 1 System Introduction                      |           |      |      |     |
| 2 Firmware Upgraded Flow                   |           |      |      |     |
| 3 Machine Disassembly and Replacement      |           |      |      |     |
| 4 Troubleshooting and Verifying the Repair |           |      |      |     |
| 5 Connector Information                    |           |      |      |     |
| 6 FRU (Field Replaceable Unit) List        |           |      |      |     |
| 7 Maintenance                              |           |      |      |     |
| 8 Network Control                          |           |      |      |     |
| 9 Recommended Spare Parts List             |           |      |      |     |

#### B. Are you satisfied with this Service Manual?

| Item                      | Excellent | Good | Fair | Bad |
|---------------------------|-----------|------|------|-----|
| 1. Service Manual Content |           |      |      |     |
| 2. Service Manual Layout  |           |      |      |     |
| 3. The form and listing   |           |      |      |     |

#### C. Do you have any other opinions or suggestions regarding this service manual?

#### Reader's basic dada:

| Name:    | Title: |
|----------|--------|
| Company: |        |
| Add:     |        |
| Tel:     | Fax:   |
| E-mail:  |        |

After completing this form, please return it to ViewSonic Quality Assurance in the USA at facsimile 1-909-839-7943.